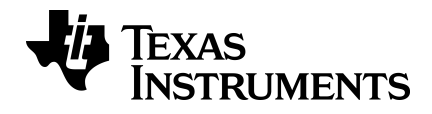

# TI-30X Pro MathPrint™ -tieteislaskimen opas

Lisätietoja TI-teknologiasta saat tukisivustolta osoitteessa education.ti.com/eguide.

### Tärkeitä tietoja

Texas Instruments ei anna mitään nimenomaista tai oletettua takuuta esimerkiksi minkään ohjelman tai kirjallisten materiaalien virheettömyydestä ja soveltuvuudesta tiettyyn tarkoitukseen, ja ohjelmat ja materiaalit tarjotaan käyttöön sellaisina kuin ne ovat. Texas Instruments ei ole missään tapauksessa vastuussa näiden aineistojen hankinnasta tai käytöstä aiheutuvista tai niiden yhteydessä esiintyvistä taloudellisista, sivu-, oheis- tai seurausvahingoista. Vaatimuksesta riippumatta Texas Instrumentsin vastuu rajoittuu vain ja ainoastaan kyseisen tuotteen hankintahintaan. Texas Instruments ei myöskään ole vastuussa minkäänlaisista vaatimuksista, jotka koskevat näiden materiaalien käyttöä jonkin toisen osapuolen taholta.

MathPrint, APD, Automatic Power Down ja EOS ja ovat Texas Instruments Incorporatedin tavaramerkkejä.

Copyright © 2025 Texas Instruments Incorporated

Todelliset tuotteet saattavat erota hieman mukana tulevista kuvista.

### Sisältö

| Käytön aloittaminen                         | 1  |
|---------------------------------------------|----|
| Laskimen kytkeminen päälle ja pois päältä   | 1  |
| Näytön kontrasti                            | 1  |
| Perusnäyttö                                 | 1  |
| Kakkostoiminnot                             | 2  |
| Tilat                                       | 2  |
| Monipainallusnäppäimet                      | 5  |
| Valikot                                     | 5  |
| Esimerkkejä                                 | 6  |
| Lausekkeiden ja historiatietojen selaaminen | 6  |
| Vastauksen vaihtaminen                      | 7  |
| Viimeinen vastaus                           | 7  |
| Laskutoimitusten järjestys                  | 8  |
| Tyhjentäminen ja korjaaminen                | 10 |
| Muisti ja tallennetut muuttujat             | 10 |
| Matemaattiset funktiot                      | 14 |
| Murtoluvut                                  | 14 |
| Kymmenpotenssimuoto [EE]                    | 16 |
| Potenssit, neliöjuuret ja käänteisfunktiot  | 17 |
| Pi (pi-symboli)                             | 18 |
| Matematiikka                                | 19 |
| Numerofunktiot                              | 20 |
| Kulmat                                      | 22 |
| Trigonometria                               | 24 |
| Hyperboliset funktiot                       | 26 |
| Logaritmi- ja eksponenttifunktiot           | 27 |
| Tilastot, regressiot ja jakaumat            | 28 |
| Todennäköisyys                              |    |
| Matemaattiset työkalut                      | 42 |
| Tallennetut operaatiot                      | 42 |
| Dataeditori ja listakaavat                  | 43 |
| Funktiotaulukko                             | 47 |
| Lausekkeen sieventäminen                    | 50 |
| Vakiot                                      | 51 |
| Kompleksiluvut                              | 53 |
| Viitetiedot                                 | 56 |
| Virheet ja ilmoitukset                      |    |
| Paristojen tiedot                           | 60 |

| Vianmääritys |  |
|--------------|--|
| Yleistietoja |  |

# Käytön aloittaminen

Tässä kappaleessa käsitellään laskimen perustoimintoja.

### Laskimen kytkeminen päälle ja pois päältä

on kytkee laskimen päälle. 2nd [off] kytkee sen pois päältä. Näyttö tyhjenee, mutta historiatiedot, asetukset ja muisti säilyvät tallessa.

Jos mitään näppäintä ei paineta noin kolmeen minuuttiin, APD<sup>™</sup> (Automatic Power Down<sup>™</sup>) -toiminto katkaisee virran laskimesta automaattisesti. Paina näppäintä on APD<sup>™</sup>-toiminnon jälkeen. Näyttö, keskeneräiset laskutoimitukset, asetukset ja muisti säilyvät tallessa.

### Näytön kontrasti

Näytön kirkkaus ja kontrasti voivat riippua huoneen valaistuksesta, paristojen virrasta ja katselukulmasta.

Kontrastin säätäminen:

- 1. Paina kerran 2nd-näppäintä.
- 2. Paina näppäintä [••] (näyttö tummenee) tai näppäintä [••] (näyttö vaalenee).

Huomaa: Kontrasti säätyy yhden tason kerrallaan. Voit tehdä toimenpiteet 1 ja 2 uudelleen tarpeen mukaan.

### Perusnäyttö

Perusnäyttöön voi syöttää matemaattisia lausekkeita ja funktioita sekä muita ohjeita. Vastaukset näkyvät perusnäytössä.

TI-30X Pro MathPrint™ -laskimen näyttöön mahtuu enintään neljä riviä, 16 merkkiä rivillään. Jos syöte tai lauseke ei näy kokonaan näytössä, saat sen näkyviin vierittämällä näyttöä vasemmalle ja oikealle (näppäimillä ④ ja ④).

MathPrint<sup>™</sup>-tilassa voi syöttää enintään neljä tasoa peräkkäisiä sisäkkäisiä funktioita ja lausekkeita, jotka sisältävät murtolukuja, neliöjuuria, eksponentteja merkinnöillä ^, ∜y, e× ja 10×.

Kun lasket jonkin syötteen arvon perusnäytössä, tilasta riippuen vastaus näkyy joko suoraan syötteen oikealla puolella tai seuraavan rivin oikeassa reunassa.

Näytössä voi näkyä erikoisilmaisimia ja kohdistimia, jotka antavat lisätietoja funktioista tai vastauksista.

| Ilmaisin | Määritelmä                                                             |
|----------|------------------------------------------------------------------------|
| 2ND      | Kakkostoiminto                                                         |
| FIX      | Kiinteä desimaalipiste (Katso kappale Tilat)                           |
| SCI, ENG | Kymmenpotenssimuoto tai tekninen merkintätapa<br>(Katso kappale Tilat) |

| Ilmaisin          | Määritelmä                                                                                                    |
|-------------------|----------------------------------------------------------------------------------------------------|
| DEG, RAD,<br>GRAD | Kulmatila (aste, radiaani tai graadi) (Katso kappale<br>Tilat)                                                                     |
| L1, L2, L3        | Näyttää yläpuolella listat dataeditorissa                                                                                          |
| Н, В, О           | Ilmaisee kantalukujärjestelmän HEX, BIN tai OCT.<br>Oletusarvoisessa DEC-tilassa ei näy mitään<br>ilmaisinta.                      |
| X                 | Laskin suorittaa laskutoimitusta. Voit keskeyttää<br>laskutoimituksen näppäimellä on.                                              |
| • •               | Syöte on tallennettu muistiin näkyvissä olevan<br>näyttöalueen edelle ja/tai perään. Voit vierittää<br>näyttöä näppäimillä ⊙ ja ⊙. |
| •                 | Ilmaisee, että monipainallusnäppäin on aktiivinen.                                                                                 |
|                   | Normaali kohdistin. Ilmaisee kohdan, jossa<br>seuraava syötettävä merkki näkyy. Korvaa minkä<br>tahansa nykyisen merkin.           |
| *                 | Syöttörajan kohdistin. Muita merkkejä ei voi enää<br>syöttää.                                                                      |
| _                 | Lisäyskohdistin. Lisää merkin kohdistimen eteen.                                                                                   |
| II                | Tyhjän MathPrint™-mallin paikanpitäjäruutu. Voit<br>siirtyä ruudun sisään nuolinäppäimillä.                                        |
|                   | MathPrint™-kohdistin. Jatka syöttämistä nykyiseen<br>MathPrint™-malliin tai poistu mallista<br>näppäimellä ).                      |

### Kakkostoiminnot

2nd

Useimmilla näppäimillä on yhtä useampi toiminto. Ensisijainen toiminto on merkitty näppäimeen ja toissijainen näppäimen yläpuolelle. Voit aktivoida toissijaisen toiminnon painamalla 2nd-näppäintä. Huomaa, että näytössä näkyy ilmaisin 2ND. Voit peruuttaa toiminnon ennen seuraavan näppäimen painamista painamalla uudelleen 2nd-näppäintä. Esimerkiksi näppäimet 2nd [v-] 25 enter laskevat luvun 25 neliöjuuren ja antavat vastaukseksi 5.

### Tilat

mode

Tilat valitaan näppäimellä  $\boxed{mode}$ . Vie kohdistin tilan kohdalle näppäimillä  $\bigcirc \bigcirc \bigcirc \bigcirc \bigcirc$ ja valitse se näppäimellä  $\boxed{enter}$ . Palaa perusnäyttöön näppäimellä  $\boxed{clear}$  tai  $\boxed{2nd}$   $\boxed{quit}$  ja suorita tehtävä valitsemasi tilan asetuksilla.

Oletusasetukset näkyvät korostettuina alla olevissa esimerkkinäytöissä.

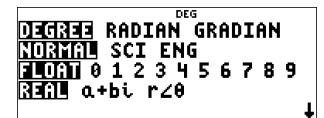

DEGREE RADIAN GRADIAN – Asettaa kulmatilaksi asteet, radiaanit tai graadit.

**NORMAL** SCI ENG – Asettaa numeerisen merkintätavan. Numeerisen merkintätavan asetukset vaikuttavat ainoastaan vastausten näyttöön eivätkä siis laskimeen tallennettujen arvojen tarkkuuteen, jotka pysyvät maksimiarvoissaan.

**NORMAL** näyttää vastaukset siten, että numeroita on desimaalipisteen vasemmalla ja oikealla puolella, esimerkiksi 123456.78.

SCI näyttää vastaukset siten, että desimaalipisteen vasemmalla puolella on yksi numero ja näkyvissä on luvun 10 potenssi, esimerkiksi 1.2345678E5. Tämä vastaa arvoa (1.2345678×10<sup>5</sup>), jossa on mukana laskutoimituksen suoritusjärjestyksen ilmaisevat sulkeet.

**ENG** näyttää vastaukset lukuna väliltä 1–999 kertaa 10 korotettuna kokonaisluvun potenssiin. Kokonaisluvun potenssi on aina kolmella jaollinen.

Huomaa: [EE] on pikavalintanäppäin, jolla luku voidaan syöttää kymmenpotenssimuodossa. Vastaus näkyy tilavalikosta valitulla numeerisella esitystavalla.

FLOAT 0123456789 – Asettaa desimaalien esitystavan.

**FLOAT** (liukuva desimaalipiste) näyttää enintään 10 numeroa plus etumerkin ja desimaalipisteen.

**0 1 2 3 4 5 6 7 8 9** (kiinteä desimaalipiste) määrittää, kuinka monta numeroa (0–9) näkyy desimaalipisteen oikealla puolella.

**REAL** a+bi  $r \angle \theta$  – Asettaa kompleksilukujen vastausten muodon.

**REAL** reaalilukuvastaukset

a+bi vastaukset ovat suorakulmamuodossa

 $\mathbf{r} \angle \boldsymbol{\theta}$  vastaukset ovat napakoordinaattimuodossa

DEC HEX BIN OCT – Asettaa laskutoimituksissa käytettävän kantaluvun.

DEC desimaali

HEX heksadesimaali (heksaluvut A–F syötetään näppäimillä 2nd [A], 2nd [B] jne.)

BIN binaariluku

OCT oktaaliluku

#### MATHPRINT CLASSIC

MATHPRINT-tilassa useimmat syötteet ja vastaukset näkyvät oppikirjamuodossa.

#### Esimerkkejä MathPrint™- ja Classic-tiloista

| MathPrint <sup>™</sup> -tila                                                                                                    | Classic-tila                                                          |
|----------------------------------------------------------------------------------------------------|-----------------------------------------------------------------------|
| Sci                                                                                                    | Sci                                                                   |
| 12345 1.2345E4                                                                                                    | 12345 1.2345E4                                                        |
| Float-tila (liukuva<br>desimaalipiste) ja<br>vastausmuodon vaihtonäppäin                                                               | Float-tila (liukuva desimaalipiste)<br>ja vastausmuodon vaihtonäppäin |
|                                                                                                    | 1/8. 0.125                                                            |
| Fix 2 (kiinteä desimaalipiste) ja<br>vastausmuodon vaihtonäppäin<br>$2\pi^{\text{FIX}}$ $2\pi^{\text{CCC}}$ $2\pi^{\text{CCC}}$ $6.28$ | Fix 2 (kiinteä desimaalipiste)<br>$2\pi^{\text{FIR}}$ 6.28            |
| Un/d 45                                                                                                    | Un/d-syöte<br>4⊔5∕9 <sup>DEG</sup> 41∕9                               |
| Esimerkki potenssista                                                                                                    | Esimerkki potenssista                                                 |
| 2 <sup>5</sup> 32                                                                                                    | 2^5 <u>32</u>                                                         |
| Esimerkki neliöjuuresta                                                                                                    | Esimerkki neliöjuuresta                                               |
| √2<br>√2 ↓2<br>√2 ↓ 1.414213562                                                                                                    | √(2).<br>1.414213562                                                  |
| Esimerkki kuutiojuuresta                                                                                                    | Esimerkki kuutiojuuresta                                              |

| MathPrint <sup>™</sup> -ti | ila |   | Classic-tila |     |   |
|----------------------------|-----|---|--------------|-----|---|
| <sup>3</sup> √64           | DEG | 4 | 3×164        | DEG | 4 |

### Monipainallusnäppäimet

Monipainallusnäppäin vaihtaa kiertäen toiminnosta toiseen painettaessa näppäintä uudelleen. Voit lopettaa monipainallustoiminnon painamalla näppäintä .

Esimerkiksi näppäin 📰 sisältää trigonometriset funktiot sin ja sin<sup>-1</sup> sekä hyperboliset funktiot sinh ja sinh<sup>-1</sup>. Painamalla näppäintä toistuvasti saat näkyviin syötettävän funktion.

Monipainallusnäppäimiä ovat  $\overline{x_{zzz}^{sz}}$ ,  $\overline{sn}$ ,  $\overline{sn}$ ,

### Valikot

Valikoista pääset moniin laskimen toimintoihin. Joillakin valikon näppäimillä, esimerkiksi [2nd] [recall], avautuu yksi valikko. Toisilla taas, esimerkiksi [math], avautuu useita valikoita.

Siirry valikon kohtaan ja tee valinta näppäimillä ) ja ⊙ tai paina valikon kohdan vieressä olevaa vastaavaa numeroa. Voit palata edelliseen näyttöön valitsematta valikon kohtaa painamalla näppäintä dear. Voit sulkea valikon ja palata perusnäyttöön näppäimillä 2nd [quit].

[2nd [recall] (yhden valikon avaava näppäin):

#### RECALL VAR (hae muuttuja)

1:x = 0 2:y = 0 3:z = 0 4:t = 0 5:a = 0 6:b = 0 7:c = 0 8:d = 0

[math] (useita valikoita avaava näppäin):

| MATH         | NUM      | DMS | R⁴⋫P      |
|--------------|----------|-----|-----------|
| 1:▶n/d�▶Un/d | 1:abs(   | 1:° | 1:P ▶ Rx( |
| 2:lcm(       | 2:round( | 2:' | 2:P ▶ Ry( |
| 3:gcd(       | 3:iPart( | 3:″ | 3:R ▶ Pr( |

| MATH       | NUM      | DMS    | R♣₽       |
|------------|----------|--------|-----------|
| 4:▶Pfactor | 4:fPart( | 4:r    | 4:R ▶ Pθ( |
| 5:sum(     | 5:int(   | 5:g    |           |
| 6:prod(    | 6:min(   | 6:▶DMS |           |
| 7:nDeriv(  | 7:max(   |        |           |
| 8:fnInt(   | 8:mod(   |        |           |

### Esimerkkejä

Joidenkin kappaleiden lopussa on ohjeet näppäimillä suoritettavista TI-30X Pro MathPrint™ toiminnoista.

#### Huomaa:

- Ellei toisin ole mainittu, esimerkeissä on käytetty tilojen oletusasetuksia, jotka on kuvattu kappaleessa Tilat.
- Voit tyhjentää perusnäytön tarpeen mukaan Clear näppäimellä.
- Jotkin näytön elementit saattavat olla erilaisia kuin tässä oppaassa.
- Koska ohjattujen toimintojen muisti pysyy tallessa, jotkin näppäilyt voivat olla erilaisia.

### Lausekkeiden ja historiatietojen selaaminen

#### $\odot \odot \odot \odot$

Siirrä kohdistin näppäimellä () tai () syötettävän tai muokattavan lausekkeen sisälle. Voit siirtää kohdistimen suoraan lausekkeen alkuun tai loppuun näppäimillä () tai (2nd ().

Kun näppäintä ⊙ painetaan lausekkeen syötön tai muokkauksen aikana, se siirtää kohdistimen historiatietoihin. Kun enter-näppäintä painetaan historiatietojen syötteissä tai vastauksissa, vastaava lauseke palautuu muokkausriville kohdistimen kohdalle.

#### Esimerkki

| 7 <u>x</u> <sup>2</sup> – 4<br>( 3 ) ( 1 ) enter | 7 <sup>2</sup> -4(3)(1) | 37  |
|--------------------------------------------------|-------------------------|-----|
| [r] ⊙ ⊙ enter                                    | $7^{2}-4(3)(1)$         | 37  |
| enter                                            | $\sqrt{7^{2}-4(3)(1)}$  | 137 |

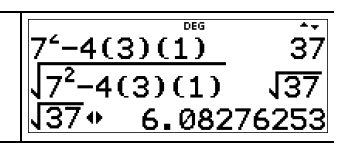

### Vastauksen vaihtaminen

#### (+ ≈

Näppäimellä •= voit (mikäli mahdollista) vaihtaa vastausta murtoluku- ja desimaalimuodon, tarkan neliöjuuren ja desimaalimuodon ja tarkan piin ja desimaalimuodon välillä.

#### Esimerkki

| <b>⊕</b> <i>≊</i> | <u>18</u><br>2√2+ | 2\12<br>2_828427125 |
|-------------------|-------------------|---------------------|

**Huomaa:** Näppäimellä •= voi vaihtaa myös funktiotaulukon ja dataeditorin solujen sisältämien arvojen lukumuotoja. Vaihdetut solujen arvot näkyvät esimerkiksi matriisi-, vektori- ja yhtälönratkaisueditoreissa.

### Viimeinen vastaus

#### 2nd [answer]

Perusnäytön viimeinen syöte tallentuu ans-muuttujaan. Muuttujan arvo pysyy muistissa myös laskimen sammuttamisen jälkeen. Voit hakea ans-muuttujan arvon seuraavasti:

- Paina näppäimiä 2nd [answer] (ans näkyy näytössä), tai
- Voit syöttää laskun ensimmäisen osan useimmilla syöttöriveillä painamalla jotakin laskutoimitusnäppäintä ((+, - jne.). Sekä ans että operaattori näkyvät näytössä.

#### Esimerkkejä

| ans | 3 × 3 enter | 3*3 | DEG <b>•</b> |
|-----|-------------|-----|--------------|
|     |             |     |              |
|     |             |     |              |

| X 3 enter                             | 3*3<br>ans*3         | DEG | 9<br>27      |
|---------------------------------------|----------------------|-----|--------------|
| 3 [2nd] [°] [2nd]<br>[answer] [enter] | 3*3<br>ans*3<br>∛ans | DEG | 9<br>27<br>3 |

Huomaa: ans-muuttuja tallennetaan ja liitetään täydellä 13 merkitsevän numeron tarkkuudella.

### Laskutoimitusten järjestys

TI-30X Pro MathPrint<sup>™</sup> -laskin sieventää lausekkeet yhtälökäyttöjärjestelmän (EOS<sup>™</sup>) mukaisesti. EOS<sup>™</sup>-järjestelmän prioriteettijärjestyksen mukaisesti laskutoimitukset lasketaan vasemmalta oikealle seuraavassa järjestyksessä:

| 1. | Sulkeissa olevat lausekkeet                                                                                                    |  |  |
|----|----------------------------------------------------------------------------------------------------|--|--|
| 2. | Argumenttia edeltävät funktiot, joissa tarvitaan<br>merkki ), kuten sin, log, sekä kaikki R↔P -valikon<br>kohdat.                                                                                                    |  |  |
| 3. | Argumentin jälkeen syötettävät funktiot, kuten x <sup>2</sup> ,<br>sekä kulmayksiköiden määreet                                                                                                    |  |  |
| 4. | Potenssiin korotus (^) ja juuret ( $x$ )<br><b>Huomaa:</b> Classic-tilassa eksponenttilauseke, jossa<br>eksponentti on syötetty näppäimellä $x^{\circ}$ , lasketaan<br>vasemmalta oikealle. Lauseke 2^3^2 lasketaan<br>kuten (2^3)^2, ja sen vastaus on 64.<br><b>2^3^2</b><br><b>64</b> |  |  |
|    | MathPrint <sup>™</sup> -tilassa eksponenttilauseke, jossa<br>eksponentti on syötetty näppäimellä <u>x</u> <sup>®</sup> , lasketaan<br>oikealta vasemmalle. Lauseke 2^3^2 lasketaan<br>kuten 2^(3^2), ja sen vastaus on 512.<br>2 <sup>3<sup>2</sup></sup> 512                            |  |  |
|    | Laskin laskee lausekkeet, joissa on käytetty<br>näppäimiä <u>x</u> <sup>2</sup> ja [≟], vasemmalta oikealle sekä<br>Classic- että MathPrint™-tilassa. Syöte <b>3</b> <u>x</u> <sup>2</sup> <u>x</u> <sup>2</sup><br>lasketaan kuten (3 <sup>2</sup> ) <sup>2</sup> = 81.                 |  |  |

| 5.  | Negaatio (-)                                                       |
|-----|--------------------------------------------------------------------|
| 6.  | Murtoluvut                                                         |
| 7.  | Permutaatiot (nPr) ja kombinaatiot (nCr)                           |
| 8.  | Kertolasku, implikoitu kertolasku, jakolasku ja<br>kulman merkki ∠ |
| 9.  | Yhteen- ja vähennyslasku                                           |
| 10. | Loogiset operaattorit and, nand                                    |
| 11. | Loogiset operaattorit or, xor, xnor                                |
| 12. | Muunnokset, kuten <b>▶n/d4&gt; Un/d, F4&gt; D, ▶DMS</b>            |
| 13. | sto→                                                               |
| 14. | enter sieventää syötetyn lausekkeen.                               |

Huomaa: Lausekkeen lopun operaattorit ja kantaluvun n muunnokset, kuten ▶Bin, kulman muunnos ▶DMS, ▶Pfactor sekä kompleksiluvun muunnokset ▶Polar ja ▶Rectangle kelpaavat vain perusnäytöllä. Niitä ei huomioida ohjatuissa toiminnoissa, funktiotaulukkonäytössä eikä dataeditorin toiminnoissa, joissa lausekkeen tulos, mikäli kelvollinen, näkyy ilman muunnosta. Näitä lausekkeen lopussa olevia operaattoreita ei huomioida myöskään muokkausrivillä editoreissa, kuten matriisi-, vektori- ja yhtälönratkaisueditoreissa.

Huomaa: Ilmaise syöttämäsi lausekkeen laskutoimitusten suoritusjärjestys selkeästi sulkeiden avulla. Sulkeiden avulla voidaan tarvittaessa kumota laskimen algoritmien noudattama laskutoimitusten suoritusjärjestys. Jos vastaus ei ole odotusten mukainen, tarkista miten lauseke on syötetty ja lisää tarvittaessa sulkeita.

#### Esimerkkejä

| + x ÷ - | 60 + 5 × → 12<br>enter | 60+5* <sup>-</sup> 12 0€ 0 | ) |
|---------|------------------------|----------------------------|---|
| (-)     | 1 + () 8 + 12<br>enter | 1+-8+12 <sup>566</sup> Š   | 5 |
| √ ja +  | 2nd [~] 9 + 16 enter   | √9+16 <sup>™</sup>         | 5 |
| ()      | 4 🗙 ( 2 + 3 )<br>enter | 4*(2+3) <sup>Deg</sup> 20  | ) |

| ( ) ja + | 4 ( 2 + 3 ) enter                                                         | 4(2+3)                               | DEG | 2ď      |
|----------|---------------------------------------------------------------------------|--------------------------------------|-----|---------|
| ^ ja √   | 2nd [√] 3 <u>x</u> <sup>n</sup> 2 () +<br>4 <u>x</u> <sup>n</sup> 2 enter | $\sqrt{3^2+4^2}$                     | DEG | 5       |
| ( ) ja - | ( (-) 3 )) x <sup>2</sup> enter<br>() 3 x <sup>2</sup> enter              | (-3) <sup>2</sup><br>-3 <sup>2</sup> | DEG | 9<br>-9 |

# Tyhjentäminen ja korjaaminen

| [التنبي]          | Delevittee heldisting on new ordinatille                                                                                                    |
|-------------------|----------------------------------------------------------------------------------------------------|
|                   | Palauttaa kondistimen perusnaytolle.                                                                                                    |
|                   | Sulkee nopeasti seuraavat sovellukset: lausekkeen<br>sieventäminen, sarjalaskutoimitukset,<br>funktiotaulukko, dataeditori, tilastot, jakaumat,<br>vektori, matriisi, numeerinen ratkaisu, polynomien<br>ratkaisu ja yhtälönratkaisu.   |
| clear             | Poistaa virheilmoituksen.                                                                                                    |
|                   | Tyhjentää merkit syöttöriviltä.                                                                                                    |
| delete            | Poistaa merkin kohdistimen kohdalta.                                                                                                    |
|                   | Kun kohdistin on lausekkeen lopussa, poistaa<br>edeltävän merkin (askelpalautin).                                                                                                    |
| 2nd [insert]      | Lisää merkin kohdistimen kohdalle.                                                                                                    |
| 2nd [clear var] 1 | Tyhjentää muuttujat <b>x, y, z, t, a, b, c</b> ja <b>d</b><br>palauttaen ne oletusarvoon 0.                                                                                                    |
|                   | Lasketut tilastomuuttujat eivät ole enää<br>käytettävissä Stat Vars -valikossa. Laske tilastot<br>tarvittaessa uudelleen.                                                                                                    |
| 2nd [reset] 2     | Palauttaa laskimen tehdasasetuksiin.                                                                                                    |
|                   | Palauttaa laskimen oletusasetukset, tyhjentää<br>muistimuuttujat, ratkaisemattomat<br>laskutoimitukset, kaikki historiasyötteet ja<br>tilastotiedot; tyhjentää kaikki tallennetut<br>laskutoimitukset sekä <b>ans</b> -muuttujan arvon. |

### Muisti ja tallennetut muuttujat

 $\begin{array}{c} x_{abcd}^{yzt} \\ \hline \text{sto} \rightarrow \end{array} \quad \begin{array}{c} \text{2nd} \\ \hline \text{[recall]} \\ \hline \text{2nd} \\ \hline \text{[clear var]} \end{array}$ 

TI-30X Pro MathPrint<sup>™</sup> -laskimessa on kahdeksan muistimuuttujaa – **x**, **y**, **z**, **t**, **a**, **b**, **c** ja **d**. Muuttujien arvoiksi voi tallentaa:

- reaali- tai kompleksilukuja
- lausekkeiden vastauksia
- eri sovellusten, kuten Jakaumat-sovelluksen, laskutoimituksia
- dataeditorin solujen arvoja (tallennettu muokkausriviltä).

Muuttujia käyttävissä laskimen toiminnoissa käytetään muuttujiksi tallentamiasi arvoja.

Voit tallentaa arvoja muuttujiin näppäimellä  $\underline{sto}$ . Aloita muuttujan tallennus painamalla näppäintä  $\underline{sto}$  ja valitse tallennettava muuttuja painamalla näppäintä  $\frac{x_{sted}^{xs}}{x_{sted}^{xs}}$ . Tallenna arvo valittuun muuttujaan näppäimellä [enter]. Jos kyseisellä muuttujalla on jo arvo, uusi arvo korvaa entisen arvon.

 $\frac{x_{stcd}^{**}}{x_{stcd}^{*}}$  on monipainallusnäppäin, joka selaa läpi muuttujanimet **x**, **y**, **z**, **t**, **a**, **b**, **c** ja **d**. Lisäksi näppäimellä  $\frac{x_{stcd}^{**}}{x_{stcd}^{**}}$  voi hakea näiden muuttujien tallennetut arvot. Syötteeseen lisätään muuttujan nimi, mutta lausekkeen ratkaisemisessa käytetään muuttujalle määritettyä arvoa. Voit syöttää kaksi tai useampia muuttujia peräkkäin painamalla näppäintä ) kunkin muuttujan jälkeen.

Näppäimillä [2nd] [recall] haetaan muuttujien arvot. Avaa muuttujien valikko ja muuttujiin tallennetut arvot painamalla näppäimiä [2nd] [recall]. Valitse haettava muuttuja ja paina näppäintä [enter]. Muuttujan arvo lisätään syötteeseen ja arvoa käytetään lausekkeen ratkaisemisessa.

[2nd] [clear var] tyhjentää muuttujien arvot. Jos haluat tyhjentää kaikkien muuttujien arvot, paina näppäimiä [2nd] [clear var] ja valitse **1:Yes**. Lasketut tilastomuuttujat eivät ole enää käytettävissä Stat Vars -valikossa. Laske tilastot tarvittaessa uudelleen.

#### Esimerkkejä

| Aloita<br>tyhjältä<br>näytöltä      | [2nd] [quit] [clear]                               | DEG                        |
|-------------------------------------|----------------------------------------------------|----------------------------|
| Clear Var<br>(tyhjennä<br>muuttuja) | 2nd [clear var]<br>1 (valitsee<br>vaihtoehdon Yes) | CLEAR VAR<br>1:Yes<br>2:No |
| Store<br>(tallenna)                 | 15 sto+ $x_{abcd}^{zzt}$                           | 15→ <i>x</i>               |

|              | enter                                                   | 15→x<br>                                       | 15                         |
|--------------|---------------------------------------------------------|------------------------------------------------|----------------------------|
| Recall (hae) | [2nd] [recall]                                          | RECALL VAR<br>1 = x=15<br>2: y=0<br>3↓z=0      |                            |
|              | enter $x^2$ enter                                       | 15→x<br>15 <sup>2</sup>                        | 15<br>225                  |
|              | sto $\rightarrow x_{abcd}^{yzi} x_{abcd}^{yzi}$         | 15→x<br>15²<br>ans→y                           | 15<br>225                  |
|              | enter                                                   | 15→x<br>15²<br>ans→y                           | 15<br>225<br>225           |
|              | $\overline{x_{abcd}^{yzt}} \ \overline{x_{abcd}^{yzt}}$ | בסד <i>יג</i><br>15 <sup>2</sup><br>ans≁y<br>y | ີ່ 13<br>225<br>225        |
|              | enter ÷ 4 enter                                         | 15 <sup>-</sup><br>ans→y<br>y<br>ans∕4         | 225<br>225<br>225<br>56.25 |

#### Tehtävä

Soranottopaikalla on avattu kaksi uutta kaivosta. Toisen kaivoksen mitat ovat 350 x 560 metriä ja toisen 340 x 610 metriä. Minkä verran soraa yrityksen on kaivettava kummastakin kaivoksesta, jotta tullaan 150 metrin syvyyteen? Entä 210 metrin syvyyteen? Näytä vastaukset SI-kerrannaisten esitystavalla.

| mode $\odot$ $\odot$ enter       clear         350 ×       560       sto+ $x_{abcd}^{zzt}$ enter | 350*560 <b>→</b> x | 196Ē3 |
|--------------------------------------------------------------------------------------------------|--------------------|-------|
|                                                                                                  |                    |       |

| 340 $\times$ 610 sto+ $x_{abcd}^{yzt}$ $x_{abcd}^{yzt}$ enter | 350*560→x 196ē3<br>340*610→y<br>207.4e3            |
|---------------------------------------------------------------|----------------------------------------------------|
| Clear<br>150 🛛 2nd [recall]                                   | RECHLEVER<br>1. x=196e3<br>2: y=207.4e3<br>3↓z=0e0 |
| enter enter                                                   | 150*196000<br>29.4е6                               |
| Clear<br>210 × 2nd [recall] enter enter                       | 210*196000<br>41.16E6                              |

Yrityksen on kaivettava ensimmäisestä kaivoksesta 29,4 miljoonaa kuutiometriä, jotta päästään 150 metrin syvyyteen, ja 41,16 miljoonaa kuutiometriä, jotta päästään 210 metrin syvyyteen.

| Clear       150 $\times$ $x_{abcd}^{yet}$ $x_{abcd}^{yet}$ enter                  | 150*y          | 31.11e6             |
|-----------------------------------------------------------------------------------|----------------|---------------------|
| <b>210</b> $\times$ $\overline{x_{abcd}^{yzt}}$ $\overline{x_{abcd}^{yzt}}$ enter | 150*у<br>210*у | 31.11e6<br>43.554e6 |

Yrityksen on kaivettava toisesta kaivoksesta 31,11 miljoonaa kuutiometriä, jotta päästään 150 metrin syvyyteen, ja 43,554 miljoonaa kuutiometriä, jotta päästään 210 metrin syvyyteen.

# **Matemaattiset funktiot**

Tässä kappaleessa käsitellään laskimen matemaattisten funktioiden käyttöä. Näitä ovat esimerkiksi trigonometriset funktiot, tilastot ja todennäköisyyslaskut.

### Murtoluvut

 $\begin{array}{c} \hline \\ \hline \\ \end{array} \qquad \begin{array}{c} 2nd \begin{bmatrix} \Box \\ \hline \\ \end{array} \\ \begin{array}{c} math \end{array} 1 \qquad \begin{array}{c} 2nd \begin{bmatrix} f \checkmark \flat d \end{bmatrix} \end{array}$ 

Näppäimellä 🗄 syötetyt murtoluvut voivat sisältää reaali- ja kompleksilukuja, laskutoimitusnäppäimiä ([+], ⊠ jne.) ja useimpia funktionäppäimiä ([x²], [2nd [%] jne.).

Classic-tilassa tai MathPrint<sup>™</sup>-tilassa syötetyissä Classic-tilan syötteissä murtoviiva näkyy rivillä paksuna viivana, esimerkiksi gyg. Ilmaise sulkeiden avulla tarkasti haluamasi laskutoimitus. Vaikka laskutoimitusten järjestyssäännöt ovat voimassa, sinun on määritettävä, miten lasku lasketaan, sijoittamalla syötteisiin sulkeet.

#### Murtolukuvastaukset

- Murtolukuvastaukset sievennetään automaattisesti, ja vastaus on epämurtolukumuodossa.
- Vastaukset ovat murtolukumuodossa, kun laskettu arvo voi näkyä laskimen tukeman murtolukumuodon rajoissa eikä lausekkeeseen ole syötetty desimaalilukuja.
- Jos desimaalilukuja on syötetty tai laskettu murtoluvun nimittäjään tai osoittajaan, vastaus näkyy desimaalilukuna. Desimaaliluvun syöttäminen pakottaa vastauksen näkymään desimaalimuodossa.
- Käytä vastauksissa näppäimiä 2nd [f ↔ d] (edellä (↔ z) muuntaaksesi murtoluvun desimaaliluvuksi tämän numeerisen laskimen murtolukujen näyttörajoitusten sisällä.

#### Sekaluvut ja muunnokset

- Näppäimillä 2nd [□=] syötetään sekaluku. Nuolinäppäimillä voi siirtyä yksiköstä osoittajaan ja nimittäjään.
- Näppäimet math 1 muuntavat yksinkertaisten murtolukujen ja sekalukujen välillä (▶n/d+>Un/d).
- [refearched] muuntaa vastaukset murtolukujen ja desimaalilukujen välillä.

#### MathPrint<sup>™</sup>-syöte

- Voit siirtää kohdistinta osoittajan ja nimittäjän välillä näppäimellä ⊙ tai ⊙.
- Jos painat näppäintä 🗄 lukujen tai funktioiden edellä tai jälkeen, osa lausekkeesta voi kopioitua osoittajaan. Seuraa näyttöä painaessasi näppäimiä, jotta syötät lausekkeen varmasti oikein.

#### Perusnäytössä

- Voit liittää aikaisemman syötteen historiatiedoista osoittajaan tai sekalukuosaan asettamalla kohdistimen osoittajan tai osan kohdalle, siirtymällä halutun syötteen kohdalle näppäimellä i ja liittämällä syötteen lopuksi osoittajaan tai osaan näppäimellä enter.
- Voit liittää aikaisemman syötteen historiatiedoista nimittäjään asettamalla kohdistimen nimittäjään ja hyppäämällä historiatietoihin näppäimillä 2nd ②. Siirry halutun syötteen kohdalle näppäimellä ④ ja liitä syöte nimittäjään painamalla enter)-näppäintä.

#### Lausekkeen sievennys

 Kun sievennät syöttämäsi lausekkeen painamalla [enter]-näppäintä, näkyviin voivat tulla sulkeet, jotka ilmaisevat tarkasti, miten laskin on tulkinnut ja laskenut lausekkeen. Jos laskutoimitus ei ole halutun mukainen, kopioi syötetty lauseke ja muokkaa sitä tarpeen mukaan.

#### Classic-tila tai Classic-syöte

 Jos kohdistin on Classic-syötteen kohdalla, syötä osoittajalauseke sulkeiden sisällä, ota sen jälkeen paksu murtoviiva näkyviin näppäimellä 📳 ja syötä lopuksi nimittäjälauseke myös sulkeiden sisällä, jotta vastaus lasketaan tehtävän edellyttämällä tavalla.

| n/d, Un/d    |                                                                                                    | $\frac{\frac{3}{4}+\left(1\frac{7}{12}\right)}{\frac{7}{3}}$ |
|--------------|----------------------------------------------------------------------------------------------------|--------------------------------------------------------------|
| ▶n/d◀▶Un/d   | 9 🗄 2 () math 1<br>enter                                                                                                  | <sup>9</sup> 2 ▶n∕d⊕Un∕d 4 <sup>1</sup> / <sub>2</sub>       |
| f <b></b> ₩d | 4 2nd [□] 1 ⊙ 2 ()<br>2nd [f + ► d] enter                                                                                 | 4½ ) f + d 4.5                                               |
| Esimerkki    | ∃ 1.2 + 1.3 ◆ 4<br>enter<br>Huomaa: Vastaus on<br>desimaaliluku, koska<br>murtoluvussa on<br>käytetty<br>desimaalilukuja. | 1.2+1.3<br>4 Ø.625                                           |

#### Esimerkkejä MathPrint™-tilassa

| Esimerkki | $\begin{array}{c} \textcircled{b}{$ [-]$ 5 + 2nd [-]$}\\ 5 & \swarrow^2 - 4 ( 1 ) \\ \hline 6 ) \textcircled{o}{$ 2 ( 1 $}\\ \hline enter \end{array}$ | -5+\5 <sup>2</sup> -4(1)(6)<br>2(1) | 2 |
|-----------|----------------------------------------------------------------------------------------------------|-------------------------------------|---|
|           |                                                                                                    |                                     |   |

### Esimerkkejä Classic-tilassa

| n/d, Un/d  | 3 ⊕ 4 + 1 2nd [□⊕] 7<br>⊕ 12 enter           | 3/4+1.7/12 7/3                                 |
|------------|----------------------------------------------|------------------------------------------------|
|            |                                              |                                                |
| ▶n/d4∙Un/d | 9 🗄 2 (math) 1 (enter)                       | 9 <b>/</b> 2▶n/d∾Ün/d<br>4⊔1 <b>/</b> 2        |
|            |                                              |                                                |
| f∢▶d       | 4 [2nd [□∄] 1 ∄ 2 [2nd<br>[f ◀ ▶ d] enter    | 4⊔1∕2▶f⇔d 4.5                                  |
|            |                                              |                                                |
| Sulkeet    | $(2x^{2} - 1) = (2x^{2} + 1) = (2x^{2} + 1)$ | (2 <sup>2</sup> -1)/(2 <sup>2</sup> +1)<br>3/5 |
|            |                                              |                                                |

### Kymmenpotenssimuoto [EE]

### EE

[EE] on pikavalintanäppäin, jolla luku voidaan syöttää kymmenpotenssimuodossa. Luku, esimerkiksi (1.2 x 10<sup>-4</sup>), syötetään laskimeen lukuna 1.2E-4.

#### Esimerkki

| <b>2 EE 5 enter</b><br><b>Huomaa:</b> Syöttää (2 x 10 <sup>5</sup> ) käyttäen<br>laskimen <b>E</b> -merkintätapaa. | 2e5 <sup>™</sup> 200000                                                                             |
|----------------------------------------------------------------------------------------------------|----------------------------------------------------------------------------------------------------|
| mode ⊙ () enter<br>Huomaa: SCI-tilassa vastaukset<br>näytetään<br>kymmenpotenssimuodossa.                          | SCI DEG<br>DEG333 RADIAN GRADIAN<br>NORMAL SOOI ENG<br>IIIII 0 1 2 3 4 5 6 7 8 9<br>RECI 0 + bi r∠0 |

| (Clear) [enter]                                                               | 2ε5 <sup>€</sup> 200000<br>2ε5 2ε5 |
|-------------------------------------------------------------------------------|------------------------------------|
| Clear<br>4 EE 2 × 6 EE (                                                      | 4e2*6e <sup>-1</sup> 2.4e2         |
| <ul> <li>B 5 EE 3 ⊙ 2 EE 4 enter</li> <li>2nd [answer] 2nd [f → d]</li> </ul> | 5E3<br>2E4<br>ans▶f∿d 2.5e-1       |

### Esimerkki

| Oppikirjatehtävä<br>dear<br>$(5 \times 10 x^{\circ} 3 \oplus ) \div (2 \times 10 x^{\circ} 4 \oplus )$ enter | (5*10 <sup>3</sup> )/(2*10 <sup>4</sup> )<br>2.5e-1 |
|----------------------------------------------------------------------------------------------------|-----------------------------------------------------|
| Käytetään EE - merkintätapaa<br>Clear<br>5 EE 3 ÷ 2 EE 4 enter                                               | 5e3/2e4 2.5e-1                                      |

# Potenssit, neliöjuuret ja käänteisfunktiot

| <i>x</i> <sup>2</sup> | Laskee luvun neliön                                                                                                    |
|-----------------------|----------------------------------------------------------------------------------------------------|
| x□                    | Korottaa luvun ilmaistuun potenssiin Siirrä<br>kohdistin pois potenssimerkinnästä MathPrint™-<br>tilassa näppäimellä ().            |
| 2nd [~]               | Laskee ei-negatiivisen luvun neliöjuuren.<br>Kompleksilukutiloissa a+bi ja r∠θ laskee<br>negatiivisen reaaliluvun neliöjuuren.      |
| 2nd ["v-]             | Laskee minkä tahansa ei-negatiivisen luvun x:nnen<br>juuren ja negatiivisen luvun minkä tahansa<br>parittoman kokonaisluvun juuren. |
| [=]                   | Laskee syötetyn arvon käänteisluvun muodossa<br>1/x.                                                                                |

#### Esimerkkejä

| $5 x^2 + 4 x^2 + 1$ ()<br>enter                                   | 5 <sup>2</sup> +4 <sup>2+1</sup> | DEG | 89              |
|-------------------------------------------------------------------|----------------------------------|-----|-----------------|
| 10 x <sup>-</sup> () 2 enter                                      | 10 <sup>-2</sup>                 | DEG | <u>1</u><br>100 |
| 2nd [√] 49 enter                                                  | 149                              | DEG | 7               |
| 2nd [v] 3 <u>x</u> <sup>2</sup> + 2 <u>x</u> <sup>0</sup> 4 enter | √3 <sup>2</sup> +2 <sup>4</sup>  | DEG | 5               |
| 6 2nd [ ~ ] 64 enter                                              | ¶64                              | DEG | 2               |
| <b>3</b> [enter] [2nd] [ <sup>†</sup> <sub>0</sub> ] [enter]      | $\frac{3}{\frac{1}{ans}}$        | DEG | 13<br>13<br>3   |

# Pi (pi-symboli)

 $[\pi_i^{e}]$  (monipainallusnäppäin)

 $\pi \approx 3.14159265359$  laskutoimituksissa

 $\pi \approx 3.141592654$  näytössä liukuvan desimaalipisteen tilassa.

### Esimerkki

| ·ππ |
|-----|
|     |
|     |

#### Tehtävä

Mikä on ympyrän pinta-ala, jos säde on 12 cm?

Muistutus: A =  $\pi \times r^2$ 

| $\pi^{e}$ × 12 $x^{2}$ enter | . D          | EG ▲★   |
|------------------------------|--------------|---------|
|                              | $\pi * 12^2$ | 144π    |
|                              | 452.         | 3893421 |

Ympyrän pinta-ala on 144 $\pi$  neliösenttimetriä. Ympyrän pinta-ala on noin 452,4 neliösenttimetriä pyöristettynä yhden desimaalin tarkkuudelle.

### Matematiikka

math MATH

math avaa MATH-valikon:

| 1:▶n/d4▶Un/d | Muuntaa yksinkertaisten murtolukujen ja sekalukujen välillä.                                                                                                    |  |
|--------------|----------------------------------------------------------------------------------------------------|--|
| 2:lcm(       | Pienin yhteinen jaettava                                                                                                    |  |
|              | Syntaksi: Icm(arvoA,arvoB)                                                                                                    |  |
| 3:gcd(       | Suurin yhteinen tekijä                                                                                                    |  |
|              | Syntaksi: gcd(arvoA,arvoB)                                                                                                    |  |
| 4:▶Pfactor   | Jaottomat tekijät                                                                                                    |  |
| 5:sum(       | Yhteenlasku                                                                                                    |  |
|              | Syntaksi: <b>sum(</b> lauseke,muuttuja,alaraja,yläraja)                                                                                                    |  |
|              | (Classic-tilan syntaksi)                                                                                                    |  |
| 6:prod(      | Tulo                                                                                                    |  |
|              | Syntaksi: <b>prod(</b> <i>lauseke,muuttuja,alaraja,yläraja</i> <b>)</b><br>(Classic-tilan syntaksi)                                                                 |  |
| 7:nDeriv(    | Numeerinen derivaatta pisteessä valinnaisella<br>toleranssiargumentilla, ε, kun komentoa käytetään<br>Classic-tilassa, Classic-syötteenä ja MathPrint™-<br>tilassa. |  |
|              | Syntaksi: <b>nDeriv(</b> lauseke,muuttuja,piste<br>[,toleranssi] <b>)</b>                                                                                           |  |
|              | (Classic-tilan syntaksi)                                                                                                    |  |

| 8:fnInt( | Lukuvälin numeerinen integraali valinnaisella<br>toleranssiargumentilla, ε, kun komentoa käytetään<br>Classic-tilassa, Classic-syötteenä ja MathPrint™-<br>tilassa. |
|----------|----------------------------------------------------------------------------------------------------|
|          | Syntaksi: <b>fnint(</b> <i>lauseke,muuttuja,alaraja,yläraja</i><br>[ <i>,toleranssi</i> ] <b>)</b><br>(Classic-tilan syntaksi)                                      |

#### Esimerkkejä

| ▶n/d4▶Un/d | 9 🗄 2 🕐 math 1<br>enter                                                                                              | <sup>9</sup> / <sub>2</sub> ▶ n/d+Un/d 4 <sup>1</sup> / <sub>2</sub>                                                                   |
|------------|----------------------------------------------------------------------------------------------------|----------------------------------------------------------------------------------------------------|
| lcm(       | math 2                                                                                                    | $1_{\text{Cm}}(6,9) \stackrel{\text{Des}}{1}$                                                                                          |
|            | 6 [2nd] [,] 9 [) [enter]                                                                                             | 1011(0,9) 10                                                                                                    |
| gcd(       | math 3<br>18 [2nd [,] 33 [)<br>[enter]                                                                               | acq(18,33) 3                                                                                                    |
| ▶Pfactor   | 253 (math) 4 (enter                                                                                                  | 253▶Pfactor<br>11*23                                                                                                    |
| sum(       | $\begin{bmatrix} \text{math} & 5 \\ 1 \bigoplus 4 \bigoplus \mathbf{x}_{abcd}^{xee} \end{bmatrix} \times 2$<br>enter | $\sum_{\substack{\lambda=1\\ x=1}}^{4} (x*2) 20$                                                                                       |
| prod(      | math       6         1 ()       5 ()       1 () $x_{abcd}^{yet}$ ()       ()       enter                             | $\begin{bmatrix} 5\\ \Pi\\ x=1 \end{bmatrix} \begin{pmatrix} \frac{1}{x} \end{pmatrix} \begin{bmatrix} 1\\ \frac{1}{20} \end{bmatrix}$ |

Huomaa: Esimerkkejä ja lisätietoja on matemaattisten funktioiden kohdassa Numeerinen derivointi, nDeriv( ja Numeerinen integrointi, fnInt(.

### Numerofunktiot

#### math NUM

math () avaa NUM-valikon:

1:abs(

Itseisarvo

|          | Syntaksi: abs(arvo)                                                                 |
|----------|-------------------------------------------------------------------------------------|
| 2:round( | Pyöristetty arvo                                                                    |
|          | Syntaksi: <b>round(</b> <i>arvo,#desimaalia</i> )                                   |
| 3:iPart( | Luvun kokonaisosa                                                                   |
|          | Syntaksi: iPart(arvo)                                                               |
| 4:fPart( | Luvun murto-osa                                                                     |
|          | Syntaksi: fPart(arvo)                                                               |
| 5:int(   | Suurin kokonaisosa, joka on ≤ luku                                                  |
|          | Syntaksi: int(arvo)                                                                 |
| 6:min(   | Kahden luvun minimi                                                                 |
|          | Syntaksi: <b>min(</b> <i>arvoA</i> , <i>arvoB</i> )                                 |
| 7:max(   | Kahden luvun maksimi                                                                |
|          | Syntaksi: <b>max(</b> <i>arvoA</i> , <i>arvoB</i> )                                 |
| 8:mod(   | Modulo (jakojäännös, joka saadaan, kun lasketaan<br>ensimmäinen luku ÷ toinen luku) |
|          | Syntaksi: <b>mod(</b> <i>jaettava,jakaja</i> )                                      |

### Esimerkkejä

| abs(             | [math] () 1<br>[(−)] [2nd] [√−] 5 [enter]                                                                                                    | -12   ा <u>र</u>                                   |
|------------------|----------------------------------------------------------------------------------------------------|----------------------------------------------------|
| round(           | math       ()       2         1.245       2nd       [,]       1         enter       ()       ()       ()         ()       ()       ()       ()       5 | round(1.245,1)<br>1.2<br>round(1.255,1)<br>1.3     |
| iPart(<br>fPart( | 4.9 sto $\rightarrow$ $x_{abcd}^{zzz}$ enter<br>math (•) 3 $x_{abcd}^{zzz}$ (•)<br>enter<br>math (•) 4 $x_{abcd}^{zzz}$ (•)<br>enter                   | 4.9 $\rightarrow x$<br>iPart(x)<br>fPart(x)<br>0.9 |
| int(             | (math) () 5<br>() 5.6 () enter                                                                                                    | int(-5.6) -6                                       |

| min( | math       ()       6         4 [2nd]       [,]       ()       5         enter       ()       7         math       ()       7         .6       2nd       [,]       .7       () | min(4,⁻5)                | - <u>5</u>  |
|------|----------------------------------------------------------------------------------------------------|--------------------------|-------------|
| max( |                                                                                                    | max(.6,.7)               | 0.7         |
| mod( | math       ()       8         17       2nd       [,]       12       )       enter         (•)       (•)       (•)       (•)       6         enter       (•)       (•)       6  | mod(17,12)<br>mod(17,16) | -<br>5<br>1 |

### Kulmat

math DMS

Näppäimillä math )) ()) avataan DMS-valikko:

| 1:°    | Määrittää kulmayksiköksi asteet (°).                                      |
|--------|---------------------------------------------------------------------------|
| 2:'    | Määrittää kulmayksiköksi minuutit (').                                    |
| 3:″    | Määrittää kulmayksiköksi sekunnit (").                                    |
| 4:r    | Määrittää kulmayksiköksi radiaanin.                                       |
| 5:g    | Määrittää kulmayksiköksi graadin.                                         |
| 6:▶DMS | Muuntaa kulman desimaaliasteista asteiksi,<br>minuuteiksi ja sekunneiksi. |

Valitse kulmatila tilanäytöltä. Vaihtoehdot ovat oletusarvoinen DEGREE (aste), RADIAN (radiaani) tai GRADIAN (graadi). Syötteet tulkitaan ja vastaukset näytetään kulmatilan asetuksen mukaisesti tarvitsematta syöttää kulman yksikköä.

#### Esimerkkejä

| RADIAN<br>(radiaani) | mode () enter              | DEGREE REDUCTIN GRADIAN<br>NORMAN SCI ENG<br>SCI ENG<br>RECOTI 0 1 2 3 4 5 6 7 8 9<br>RECU a+bi r∠0 |
|----------------------|----------------------------|----------------------------------------------------------------------------------------------------|
|                      | Clear<br>Sin 30 (math ) () | MATH NUM DMS<br>1880°<br>2:'<br>3↓"                                                                 |
|                      | 1 )) [enter]               | sin(30°) $\frac{1}{2}$                                                                              |

| DEGREE<br>(aste) | (mode) enter                                                          | DECTREE RADIAN<br>NORMAL SCI ENG<br>ELOCTI 0 1 2 3 4 5 6 7 8 9<br>REAL a+bi r∠0 |
|------------------|-----------------------------------------------------------------------|---------------------------------------------------------------------------------|
|                  | Clear         2 $[\overline{\pi}_{i}^{e}]$ math () () 4         enter | sin(30°) <sup>μες</sup> <u>1</u><br>2π <sup>r</sup> 360                         |
| ▶DMS             | 1.5 math () () 6<br>enter                                             | sin(30°) <sup>™</sup> 1/2<br>2π <sup>r</sup> 360<br>1.5≻DMS 1°30'0"             |

#### Tehtävä

Kahden vierekkäisen kulman mitat ovat 12° 31′ 45″ ja 26° 54′ 38″. Laske kulmat yhteen ja näytä vastaus DMS-muodossa. Pyöristä vastaukset kahden desimaalin tarkkuudelle.

| clear mode $\odot$ $\odot$ $()$ $()$ enter                                                               | F#A<br>DICINE<br>NORMAN<br>SCI ENG<br>FLOAT 0 1 23 4 5 6 7 8 9<br>REAL a+bi r∠0<br>↓ |
|----------------------------------------------------------------------------------------------------|--------------------------------------------------------------------------------------|
| clear 12 math () ()                                                                                      | MATH NUM DMS<br>2:'<br>3↓"                                                           |
| 1<br>31 math () () 2<br>45 math () () 3<br>+ 26 math () () 1<br>54 math () () 2<br>38 math () () 3 enter | 12 <sup>°™</sup> 31'45 <sup>™</sup> +26°54)<br>39.44                                 |
| math () () 6 enter                                                                                       | 12°31'45"+26°54)<br>39.44<br>ans⊁DMS<br>39°26'23"                                    |

Vastaus on 39 astetta, 26 minuuttia ja 23 sekuntia.

#### Tehtävä

Tiedetään, että 30° =  $\pi$  / 6 radiaania. Määritä asteiden oletustilassa kulman 30° sini. Aseta laskin sen jälkeen radiaanitilaan ja laske kulman  $\pi$  / 6 radiaania sini.

#### Huomautuksia

- Tyhjennä näyttö tehtävien välillä Clear näppäimellä.
- Osoitinrivillä näkyy DEG- tai RAD-tilan asetus vain kyseiselle laskutoimitukselle.

| Clear (sin) 30 () (enter                                                                                                    | sin(30)                         | 1<br>2 |
|----------------------------------------------------------------------------------------------------|---------------------------------|--------|
| mode       (enter)       (enter) $\mathfrak{g}(\mathfrak{m})$ $\mathcal{T}_{i}^{\mathfrak{m}}$ $\mathfrak{B}$ 6 (f)       (f)       enter | sin(30)<br>sin( <del>1</del> 6) | 1212   |

Säilytä laskimessa radiaanitila ja laske kulman 30° sini. Vaihda laskin astetilaan ja laske kulman  $\pi$  / 6 radiaania sini.

| Clear     sin-1     30     math     ()     ()     enter     ()       enter | sin(30°) | 1<br>1<br>2 |
|----------------------------------------------------------------------------|----------|-------------|
| mode enter clear                                                           | sin[#r]  | 1/2         |
| sin-1 <u>π</u> e b math b 4                                                |          | -           |
| ) enter                                                                    |          |             |

### Trigonometria

sin-1 cos-1 tan-1 (monipainallusnäppäimet)

Painamalla toistuvasti jotakin näistä monipainallusnäppäimistä pääset vastaavaan trigonometriseen funktioon tai trigonometriseen käänteisfunktioon. Aseta kulmatila – Degree tai Radian – ennen laskutoimituksen suorittamista.

#### Esimerkki Degree-tilassa

| tan   | clear       mode     enter       [m]     45 | tan(45) | DEG 1      |
|-------|---------------------------------------------|---------|------------|
| tan-1 | Clear<br>[tan-] [tan-] 1 ]) enter           | tan¹(1) | 4 <b>5</b> |

| COS | clear           5 × [cos-]           60 ) | 5*cos(60) | <u>5</u><br>2 |
|-----|-------------------------------------------|-----------|---------------|
|     |                                           |           |               |

#### Esimerkki Radian-tilassa

| tan   | clear         mode       ()         enter       clear         image $\pi^{\circ}$ $\pi^{\circ}$ $\pi^{\circ}$ enter       () | tan( $\frac{\pi}{4}$ ) 1                 |
|-------|----------------------------------------------------------------------------------------------------|------------------------------------------|
| tan-1 | Clear                                                                                                    | tan-1(1)                                 |
|       | <b>◆</b> <i>≈</i>                                                                                                    | tan¹(1) मुँ<br>मुँ                       |
| COS   | clear           5 × ∞ π i           0 enter                                                                                  | $5*\cos\left(\frac{\pi}{4}\right)^{RAD}$ |
|       | (clear)                                                                                                    | <u>5√2</u> ↔<br>3.535533906              |

#### Tehtävä

Laske alla olevan suorakulmaisen kolmion kulma A. Laske sen jälkeen kulma B sekä hypotenuusan c pituus. Pituusmitta on metri. Pyöristä vastaukset yhden desimaalin tarkkuudelle.

Muistutus:

 $\tan A = \frac{7}{3}$  joten  $m \angle A = \tan^{-1} \left(\frac{7}{3}\right)$ 

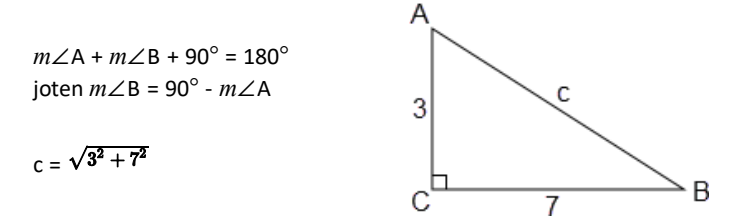

Huomaa: Aseta kulmatila valintaan DEGREE ja kiinteä desimaalipiste (fix 1) laskuja varten.

| mode enter $\odot$ $\odot$ $()$ $()$ enter                      | DICTION RADIAN GRADIAN                                                                       |  |
|-----------------------------------------------------------------|----------------------------------------------------------------------------------------------|--|
|                                                                 | FLOAT 0 []23456789<br>ဩ∃Ω10 a+bi r∠0<br>↓                                                    |  |
| Clear                                                           | $\tan^{-1}\left(\frac{7}{3}\right)$ 66.8                                                     |  |
| 90 – [2nd] [answer] [enter]                                     | tan¹( <u>7</u> ) 66.8<br>90-ans 23.2                                                         |  |
| 2nd [√] 3 <u>x</u> <sup>2</sup> + 7 <u>x</u> <sup>2</sup> enter | tan¹( ⅓ ) 66.8<br>90-ans 23.2<br>√3 <sup>2</sup> +7 <sup>2</sup> √58                         |  |
| <b>₩</b> <i>≅</i>                                               | 90-ans 23.2<br>√3 <sup>2</sup> +7 <sup>2</sup> √58<br>√58 ↔ 7.6                              |  |
| mode enter $\odot$ $\odot$ $()$ $()$ enter                      | DEG<br>DEG333 RADIAN GRADIAN<br>NDRYAN SCI ENG<br>FLOAT 0 0 2 3 4 5 6 7 8 9<br>REAL 4+6i r∠0 |  |

Yhden desimaalin tarkkuudelle pyöristettäessä kulma A on 66.8°, kulma B on 23.2°, ja hypotenuusan pituus on 7.6 metriä.

### Hyperboliset funktiot

sin sin<sup>-1</sup> tan. (monipainallusnäppäimet)

COS COS<sup>-1</sup> Painamalla toistuvasti jotakin näistä monipainallusnäppäimistä pääset vastaavaan hyperboliseen funktioon tai hyperboliseen käänteisfunktioon. Kulmatilat eivät vaikuta hyperbolisten funktioiden laskutoimituksiin.

#### Esimerkki

| Aseta liukuva<br>desimaalipiste | mode 🕤 🕤 enter                                                                                                    | DECT333 RADIAN GRADIAN<br>NORMAN SCI ENG<br>AUCTI 0 1 2 3 4 5 6 7 8 9<br>Raci a+bi r∠0<br>↓ |
|---------------------------------|----------------------------------------------------------------------------------------------------|---------------------------------------------------------------------------------------------|
|                                 | Clear           sin., sin., s | sinh(5)+2 <sup>™</sup> ~<br>76.20321058                                                     |
|                                 | O enter 2nd ()     Sing Sing Sing     enter                                                                                                    | sinh(5)+2<br>76.20321058<br>sinh <sup>-1</sup> (5)+2<br>4.312438341                         |

### Logaritmi- ja eksponenttifunktiot

In log e<sup>n</sup> 10<sup>n</sup> (monipainallusnäppäimet)

In log liittää luvun luonnollisen logaritmin, In, kantalukuun e. Funktion argumentti on In (arvo).

e ≈ 2.718281828459 laskutoimituksissa

e ≈ 2.718281828 näytössä liukuvan desimaalipisteen tilassa

In log In log liittää luvun yleisen logaritmin,  $\log_{10}$ . Funktion argumentti on log(*arvo*).

<u>In log</u> <u>In log</u> <u>Iiittää</u> logBASE-funktion MathPrint<sup>™</sup>-malliksi. Classic-syötteen argumentit ovat tarvittaessa **logBASE**(*arvo,kantaluku*).

 $e^{-10^{-1}}$  liittää merkin *e* potenssifunktioon.

e<sup>n</sup> 10<sup>n</sup> e<sup>n</sup> 10<sup>n</sup> liittää luvun 10 potenssifunktioon.

#### Esimerkkejä

| log | In log In log 1 )<br>enter | log(1) Ö                           |
|-----|----------------------------|------------------------------------|
| In  | [n log 5 ]) × 2<br>enter   | log(1) 0<br>ln(5)*2<br>3.218875825 |

| 10 <sup>□</sup> | Clear $e^{\circ} 10^{\circ}$ $\left[ n \log \right]$ $\left[ n \log \right]$ $\left[ n \log \right$ | 109(2)<br>109(10 <sup>5</sup> ) | 2<br>5 |
|-----------------|----------------------------------------------------------------------------------------------------|---------------------------------|--------|
| e□              | Clear<br>e°10° .5 enter                                                                                                    | e <sup>.5</sup> 1.6487212       | 71     |

### Tilastot, regressiot ja jakaumat

data 2nd [stat-reg/distr]

(data) - näppäimellä voit syöttää ja muokata datalistoja. (Katso kappale Dataeditori.)

Näppäimet 2nd [stat-reg/distr] avaavat STAT-REG-valikon, joka sisältää seuraavat toiminnot.

#### Huomaa:

- Regressioista tallentuvat regression tiedot sekä datan kahden muuttujan tilastot StatVars-valikkoon (valikon kohta 1).
- Regression voi tallentaa joko riville f(x) tai g(x). Regressiokertoimet näkyvät täydellä tarkkuudella.

Vastauksia koskeva tärkeä huomautus: Monissa regressioyhtälöissä on samat muuttujat a, b, c ja d. Jos suoritat regressiolaskun, lasku ja kyseisen datan kahden muuttujan tilastot tallentuvat **StatVars**-valikkoon ja säilyvät tallessa seuraavaan tilastotai regressiolaskutoimitukseen saakka. Tuloksia on tulkittava viimeksi suoritetun tilasto- tai regressiolaskutoimituksen tyypin perusteella. Oikean tulkinnan helpottamiseksi otsikkorivillä on muistutus viimeksi suoritetusta laskusta.

| 1:StatVars    | Avaa viimeksi laskettujen tilastotulosmuuttujien<br>toisen valikon. Etsi haluamasi muuttuja<br>näppäimillä ⊙ ja ⊙ ja valitse se enter]-<br>näppäimellä. Jos valitset tämän vaihtoehdon<br>ennen yhden tai kahden muuttujan tilastojen tai<br>minkään regressioyhtälön laskemista, näkyviin<br>tulee muistutus. |
|---------------|----------------------------------------------------------------------------------------------------|
| 2:1-VAR STATS | Analysoi tilastotietoja yhdestä datasarjasta, jossa<br>on yksi mitattu muuttuja, x. Frekvenssitiedot<br>voivat sisältyä analyysiin.                                                                                                    |
| 3:2-VAR STATS | Analysoi dataparin kahdesta datasarjasta, jossa on<br>kaksi mitattua muuttujaa: riippumaton muuttuja x<br>ja riippuva muuttuja y. Frekvenssitiedot voivat<br>sisältyä analyysiin.<br><b>Huomaa:</b> Kahden muuttujan tilastoissa lasketaan                                                                     |

|                         | myös lineaarinen regressio ja annetaan lineaarisen<br>regression tulokset. Näyttää a:n (kulmakerroin) ja<br>b:n (y-akselin leikkauspiste) arvot sekä r <sup>2</sup> :n ja r:n<br>arvot.                                                                                                    |
|-------------------------|----------------------------------------------------------------------------------------------------|
| 4:LinReg ax+b           | Sovittaa malliyhtälöä y=ax+b dataan käyttäen<br>pienimmän neliösumman menetelmää vähintään<br>kahdessa datapisteessä. Näyttää a:n<br>(kulmakerroin) ja b:n (y-akselin leikkauspiste) arvot<br>sekä r <sup>2</sup> :n ja r:n arvot.                                                                                         |
| 5:PropReg ax            | Sovittaa malliyhtälöä y=ax dataan käyttäen<br>pienimmän neliösumman menetelmää vähintään<br>yhdessä datapisteessä. Näyttää a:n arvon. Tukee<br>dataa, joka muodostaa pystyviivan, lukuun<br>ottamatta kaikkea 0-dataa.                                                                                                    |
| 6:RecipReg<br>a/x+b     | Sovittaa lineaariseen dataan malliyhtälöä y=a/x+b<br>käyttäen pienimmän neliösumman menetelmää<br>vähintään kahdessa datapisteessä. Näyttää <b>a</b> :n ja<br><b>b</b> :n arvot sekä r <sup>2</sup> :n ja r:n arvot.                                                                                                    |
| 7:QuadraticReg          | Sovittaa dataan toisen asteen polynomifunktiota<br>y=ax <sup>2</sup> +bx+c. Näyttää a:n, b:n ja c:n arvot sekä R <sup>2</sup> :n<br>arvon. Kolmessa datapisteessä yhtälö on<br>polynominen. Jos pisteitä on neljä tai enemmän,<br>se on polynomiregressio. Vähintään kolme<br>datapistettä vaaditaan.                      |
| 8:CubicReg              | Sovittaa dataan kolmannen asteen<br>polynomifunktiota y=ax <sup>3</sup> +bx <sup>2</sup> +cx+d. Näyttää a:n,<br>b:n, c:n ja d:n arvot sekä R <sup>2</sup> :n arvon. Neljässä<br>datapisteessä yhtälö on polynominen. Jos pisteitä<br>on viisi tai enemmän, se on polynomiregressio.<br>Vähintään neljä pistettä vaaditaan. |
| 9:LnReg a+blnx          | Sovittaa dataan malliyhtälöä y=a+b ln(x) käyttäen<br>pienimmän nelisumman menetelmää ja<br>transformoituja arvoja ln(x) ja y. Näyttää a:n ja b:n<br>arvot sekä r <sup>2</sup> :n ja r:n arvot.                                                                                                    |
| :PwrReg ax^b            | Sovittaa dataan malliyhtälöä y=ax <sup>b</sup> käyttäen<br>pienimmän neliösumman menetelmää ja<br>transformoituja arvoja ln(x) ja ln(y). Näyttää a:n ja<br>b:n arvot sekä r <sup>2</sup> :n ja r:n arvot.                                                                                                    |
| :ExpReg ab <sup>x</sup> | Sovittaa dataan malliyhtälöä y=ab <sup>x</sup> käyttäen<br>pienimmän neliösumman menetelmää ja<br>transformoituja arvoja x ja ln(y). Näyttää a:n ja b:n<br>arvot sekä r <sup>2</sup> :n ja r:n arvot.                                                                                                    |
| :expReg ae^(bx)         | Sovittaa lineaariseen dataan malliyhtälöä y=a e^<br>(bx) käyttäen pienimmän neliösumman<br>menetelmää vähintään kahdessa datapisteessä.<br>Näyttää a:n ja b:n arvot sekä r <sup>2</sup> :n ja r:n arvot.                                                                                                    |

| 1:Normalpdf   | Laskee normaalijakauman tiheysfunktion ( <b>pdf</b> )<br>tietyllä x:n arvolla. Oletusarvot ovat keskiarvo<br>mu=0 ja keskihajonta sigma=1.<br>Todennäköisyysfunktio (pdf) on:<br>$f(x) = \frac{1}{2\sigma^2}e^{-\frac{(x-\mu)^2}{2\sigma^2}} \sigma > 0$                                                                                                    |
|---------------|----------------------------------------------------------------------------------------------------|
|               | $\int \sqrt{2\pi\sigma} c^{2-2\sigma} \sqrt{2\pi\sigma}$                                                                                                    |
| 2:Normalcdf   | Laskee normaalijakauman todennäköisyyden<br><i>alarajan</i> ja y <i>lärajan</i> välillä tietyllä keskiarvolla <i>mu</i><br>ja keskihajonnalla <i>sigma</i> . Oletusarvot ovat <i>mu</i> =0;<br><i>sigma</i> =1; <i>alaraja</i> = -1E99 ja y <i>läraja</i> = 1E99.<br><b>Huomaa:</b> -1E99–1E99 tarkoittaa -äärettömästä                                                                                                    |
|               | aarettomaan.                                                                                                    |
| 3:invNormal   | Laskee normaalijakauman kertymäfunktion<br>käänteisfunktion tietylle pinta-alalle keskiarvon mu<br>ja keskihajonnan sigma määrittämän<br>normaalijakauman käyrän alapuolella. Laskee x:n<br>arvon, joka liittyy x:n arvosta vasemmalle olevaan<br>alueeseen. $0 \le area \le 1$ on oltava tosi. Oletusarvot<br>ovat pinta-ala=1, mu=0 ja sigma=1.                                                                                                    |
| 4:Binomialpdf | Laskee binomijakauman todennäköisyysfunktion<br>satunnaismuuttujan x arvon tietyllä toistojen<br>määrällä <i>numtrials</i> ja<br>onnistumistodennäköisyydellä (p) kullekin<br>yritykselle. x on ei-negatiivinen kokonaisluku ja<br>voidaan syöttää vaihtoehtoisesti YHTENÄ<br>syötteenä, syötteiden LISTANA tai sisältäen KAIKKI<br>syötteet (saadaan lista todennäköisyyksistä väliltä<br>0 ja <i>numtrials</i> ). $0 \le p \le 1$ on oltava tosi.<br>Todennäköisyysfunktio ( <b>pdf</b> ) on:<br>$f(x) = {n \choose x} p^x (1-p)^{n-x}, x = 0,1,,n$ |
| 5:Binomialcdf | Laskee binomijakauman kertymäfunktion<br>satunnaismuuttujan $x$ arvon tietyllä toistojen<br>numtrials määrällä ja<br>onnistumistodennäköisyydellä ( $p$ ) kullekin<br>yritykselle. $x$ voi olla ei-negatiivinen kokonaisluku,<br>joka voidaan syöttää YHTENÄ syötteenä, LISTANA<br>tai KAIKKI (saadaan lista kumulatiivisista<br>todennäköisyyksistä.) $0 \le p \le 1$ on oltava tosi.                                                                                                    |
| 6:Poissonpdf  | Laskee Poissonin jakauman satunnaismuuttujan $x$<br>arvon tietyllä keskiarvolla $mu$ ( $\mu$ ), jonka on oltava<br>reaaliluku > 0. $x$ voi olla ei-negatiivinen<br>kokonaisluku (YKSI) tai kokonaislukujen lista                                                                                                    |

|              | (LISTA). Oletusarvo on $mu=1$ .<br>Todennäköisyysfunktio ( <b>pdf</b> ) on:<br>$f(x) = e^{-\mu}\mu^{x}/x!, x = 0, 1, 2,$                                                                                                    |
|--------------|----------------------------------------------------------------------------------------------------|
| 7:Poissoncdf | Laskee Poissonin jakauman kertymäfunktion<br>satunnaismuuttujan $x$ arvon tietyllä keskiarvolla<br>mu, jonka on oltava reaaliluku > 0. $x$ voi olla ei-<br>negatiivinen kokonaisluku (YKSI) tai<br>kokonaislukujen lista (LISTA). Oletusarvo on $mu$ =1. |

### Tilastotulokset

| Muuttujat                              | 1-Var tai 2-Var | Määritelmä                                                                                |
|----------------------------------------|-----------------|-------------------------------------------------------------------------------------------|
| n                                      | Kumpikin        | x tai (x,y) datapisteiden määrä                                                           |
| x                                      | Kumpikin        | Kaikkien <i>x</i> :n arvojen keskiarvo                                                    |
| <u>y</u>                               | 2-Var           | Kaikkien y:n arvojen keskiarvo                                                            |
| Sx                                     | Kumpikin        | x:n otoksen keskihajonta                                                                  |
| Sy                                     | 2-Var           | <i>y</i> :n otoksen keskihajonta                                                          |
| σχ                                     | Kumpikin        | x:n perusjoukon keskihajonta                                                              |
| σγ                                     | 2-Var           | y:n perusjoukon keskihajonta                                                              |
| $\Sigma$ x tai $\Sigma$ x <sup>2</sup> | Kumpikin        | Kaikkien x:n tai x <sup>2</sup> :n arvojen<br>summa                                       |
| Σ <b>y</b> tai Σ <b>y</b> ²            | 2-Var           | Kaikkien y:n tai y <sup>2</sup> :n arvojen<br>summa.                                      |
| Σχγ                                    | 2-Var           | Summa (x×y) kaikista xy-<br>pareista.                                                     |
| а                                      | 2-Var           | Lineaarisen regression<br>kulmakerroin                                                    |
| b                                      | 2-Var           | Lineaarisen regression y-akselin<br>leikkauspiste                                         |
| r <sup>2</sup> tai r                   | 2-Var           | Korrelaatiokerroin                                                                        |
| x                                      | 2-Var           | Laskee muuttujien $a$ ja $b$ avulla<br>ennustetun $x$ :n arvon<br>annettaessa $y$ :n arvo |
| Ý                                      | 2-Var           | Laskee muuttujien $a$ ja $b$ avulla<br>ennustetun $y$ :n arvon<br>annettaessa $x$ :n arvo |
| minX tai maxX                          | Kumpikin        | x:n arvojen minimi tai maksimi                                                            |
| Q1                                     | 1-Var           | minX:n ja Med:n välisten<br>elementtien keskiluku (1.<br>kvartiili)                       |

| Muuttujat     | 1-Var tai 2-Var | Määritelmä                                                          |
|---------------|-----------------|---------------------------------------------------------------------|
| Med           | 1-Var           | Kaikkien datapisteiden keskiluku                                    |
| Q3            | 1-Var           | Med:n ja maxX:n välisten<br>elementtien keskiluku (3.<br>kvartiili) |
| minY tai maxY | 2-Var           | y:n arvojen minimi tai maksimi                                      |

#### Tilastolliset datapisteet määritetään seuraavasti:

1. Lisää data kohtaan L1, L2 tai L3. (Katso kappale Dataeditori.)

Huomaa: Ei-kokonaislukuiset frekvenssielementit kelpaavat. Tästä on hyötyä syötettäessä prosentteina tai osuuksina ilmaistuja frekvenssejä, joiden yhteenlaskettu summa on 1. Otoksen keskihajonta, Sx, määritetään kuitenkin eikokonaislukuisina frekvensseinä, ja tämän arvon kohdalla näkyy viesti Sx=Error. Kaikki muut tilastot näytetään.

- 2. Paina näppäimiä 2nd [stat-reg/distr]. Valitse 1-Var tai 2-Var ja paina enter-näppäintä.
- 3. Valitse L1, L2 tai L3 sekä frekvenssi.
- 4. Avaa muuttujien valikko painamalla enter-näppäintä.
- Voit tyhjentää datan näppäilemällä data data, valitsemalla tyhjennettävän listan ja painamalla enter-näppäintä.

#### Yhden muuttujan esimerkki

Laske lukujen {45,55,55,55} keskiarvo.

| Poista<br>kaikki tiedot | data data ⊙ 🕤 🕤                                                 | CER FORMULA OPS<br>2↑Clear L2<br>3:Clear L3<br>48Clear ALL                                                                          |
|-------------------------|-----------------------------------------------------------------|----------------------------------------------------------------------------------------------------|
| Data                    | enter<br>45 • 55 • 55 • 55<br>enter                             | BE         DEG         BE           55         55         55           55         55         1           L1(5)=         1         1 |
| Stat                    | 2nd [quit]<br>2nd [stat-reg/distr]                              | STAT=REG <sup>™</sup> DISTR<br>1:StatVars<br>2:1-VAR STATS<br>3↓2-VAR STATS                                                         |
|                         | 2 (valitsee yhden<br>muuttujan tilastot 1-<br>VAR STATS)<br>⊙ ⊙ | ILEVARISTATS<br>DATA: ILI L2 L3<br>FREQ: INI L1 L2 L3<br>(CALC                                                                      |

|          | enter       | 000<br>1=Var:11,1<br>1:n=4<br>2:x=52.5<br>3↓Sx=5 |               |
|----------|-------------|--------------------------------------------------|---------------|
| Stat Var | 2 enter     | X                                                | 52 <b>.</b> Š |
|          | × 2 [enter] | x<br>ans*2                                       | 52.5<br>105   |

### Kahden muuttujan esimerkki

Data: (45,30); (55,25). Määritä: x'(45).

| Poista<br>kaikki tiedot | data data 🗢 🕤 🕤                                                                       | CIR FORMULA OPS<br>2↑Clear L2<br>3:Clear L3<br>4∎Clear ALL                                                  |
|-------------------------|---------------------------------------------------------------------------------------|----------------------------------------------------------------------------------------------------|
| Data                    | enter 45 ⊙ 55 ⊙ ()<br>30 ⊙ 25 ⊙                                                       | BE         DEG         DEG         DEG           45         30             55         25             L2(3)= |
| Stat                    | 2nd [stat-reg/distr]                                                                  | STATEREG <sup>™</sup> DISTR<br>1:StatVars<br>2:1-VAR STATS<br>3↓2-VAR STATS                                 |
|                         | 3 (valitsee kahden<br>muuttujan tilastot 2-<br>VAR STATS)<br>ⓒ ⊙ ⊙                    | 2 - VARISTATS ft<br>%DATA: [1] L2 L3<br>%DATA: L1 [12] L3<br>FREQ: [1] L1 L2 L3<br>[6] L0                   |
| StatVars                | enter       2nd [quit]         2nd       [stat-reg/distr]       1 <ul> <li></li></ul> | 2-Var:L1, 2,1<br>↑x'(<br>:y'(<br>↓minX=45                                                                   |
|                         | enter 45 ) enter                                                                      | x'(45) 15                                                                                                   |

#### Tehtävä

Antti sai viimeisestä neljästä kokeesta seuraavat numerot. Kokeiden 2 ja 4 tuloksia painotettiin 0,5:llä ja kokeiden 1 ja 3 tuloksia 1:llä.

| Kokeen nro   | 1  | 2   | 3  | 4   |
|--------------|----|-----|----|-----|
| Koetulos     | 12 | 13  | 10 | 11  |
| Painotusarvo | 1  | 0,5 | 1  | 0,5 |

- 1. Laske Antin keskiarvo (painotettu keskiarvo).
- 2. Mitä laskimen antama arvo n tarkoittaa? Mitä laskimen antama arvo  $\Sigma x$  tarkoittaa?

Muistutus: Painotettu keskiarvo on

 $\frac{\Sigma x}{n} = \frac{(12) \ (1) + (13) \ (0.5) + (10) \ (1) + (11) \ (0.5)}{1 + 0.5 + 1 + 0.5}$ 

3. Opettaja antoi Antille neljä lisäpistettä kokeesta 4 tekemänsä arvosteluvirheen vuoksi. Laske Antin uusi keskiarvo.

| data data 🕤 🕤 🕤                                                                             | CER FORMULA OPS<br>2↑Clear L2<br>3:Clear L3<br>48Clear ALL                                                                                                    |
|---------------------------------------------------------------------------------------------|----------------------------------------------------------------------------------------------------|
| enter<br>data () 🕤 🕤 🕤 🕤                                                                    | CLR <b>⊒ORMULE</b> OPS<br>3↑Clear L2 Frmla<br>4:Clear L3 Frmla<br><b>58</b> Clear ALL                                                                                                    |
| enter<br>$12 \odot 13 \odot 10 \odot 11 \odot$<br>$() 1 \odot .5 \odot 1 \odot .5$<br>enter | BE         DES         DES           13         0.5         10           10         1         11           0.5         10         12           11         0.5         10           L2(5)=         10         10 |
| [2nd] [stat-reg/distr]                                                                      | STAT=REC <sup>™</sup> DISTR<br>1:StatVars<br>2:1-VAR STATS<br>3↓2-VAR STATS                                                                                                    |
| 2<br>(a) (b) (enter)                                                                        | DEVARISITATS T<br>DATA: III L2 L3<br>FREQ: ONE L1 III L3<br>GAIG                                                                                                    |
| enter                                                                                       | 1-Var:L1,L2<br>1:n=3<br>2:x=11.333333333<br>3↓Sx=Error                                                                                                    |

Antin keskiarvo ( $\overline{x}$ ) on 11.33 (pyöristettynä lähimpään sadasosaan).

Laskimessa näkyvä n tarkoittaa painotusten kokonaissummaa.

n = 1 + 0.5 + 1 + 0.5.

 $\Sigma x$  tarkoittaa Antin koetulosten painotettua summaa.

(12)(1) + (13)(0.5) + (10)(1) + (11)(0.5) = 34.

Muuta Antin viimeinen koetulos 11 pisteestä 15 pisteeseen.

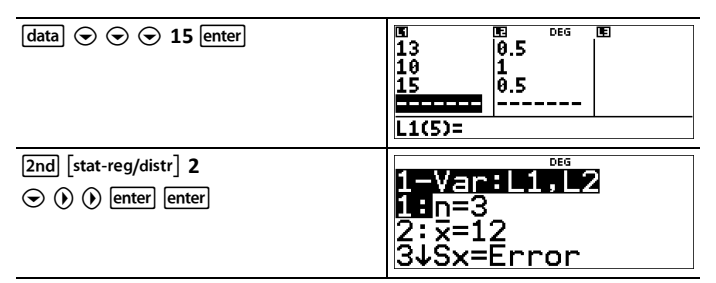

Jos opettaja lisää neljä pistettä kokeeseen 4, Antin keskiarvo on 12.

#### Tehtävä

Alla olevassa taulukossa on esitetty jarrutuskokeen tulokset.

| Kokeen nro        | 1    | 2     | 3     | 4     |
|-------------------|------|-------|-------|-------|
| Nopeus (km/h)     | 33   | 49    | 65    | 79    |
| Jarrutusmatka (m) | 5.30 | 14.45 | 20.21 | 38.45 |

Määritä nopeuden ja jarrutusmatkan välisen suhteen perusteella 55 kilometrin tuntinopeudella kulkevan ajoneuvon vaatima jarrutusmatka.

Näistä datapisteistä käsin piirretty kaavio osoittaa, että suhde on lineaarinen. Laskin määrittää parhaan vastaavuussuoran, y'=ax'+b, listoihin syötetylle datalle pienimmän neliösumman menetelmällä.

| data data 交 交                                                        | CLR FORMÜLA OPS<br>2↑Clear L2<br>3:Clear L3<br>4∎Clear ALL                                                                                                    |
|----------------------------------------------------------------------|----------------------------------------------------------------------------------------------------|
| enter<br>33 ⊙ 49 ⊙ 65 ⊙ 79 ⊙ () 5.3 ⊙<br>14.45 ⊙ 20.21 ⊙ 38.45 enter | Image: system of the system         Description         Image: system         Image: system |

| [2nd] [quit]<br>[2nd] [stat-reg/distr]                                                | STATEREG <sup>™</sup> DISTR<br>1:StatVars<br>2:1-VAR STATS<br>3↓2-VAR STATS                                                                                                    |
|---------------------------------------------------------------------------------------|----------------------------------------------------------------------------------------------------|
| 3 (valitsee kahden muuttujan<br>tilastot 2-VAR STATS)<br>⊙ ⊙ ⊙                        | Z=VARSTATS         T           %DATA:         II         L2         L3           yDATA:         II         III         L3           FREQ:         INE         L1         L2         L3 |
| enter                                                                                 | 2-Var:L1, L2,1<br>1:n=4<br>2:x=56.5<br>3↓Sx=19.89137166                                                                                                    |
| Paina tarpeen mukaan näppäintä $\odot$ , jotta näet <i>a</i> :n ja <i>b</i> :n arvon. | 2=Var:L1,L2,1<br>↑Σxy=5234.15<br>:a=0.6773251895<br>yb=-18.66637320                                                                                                    |

Tämä parhaan vastaavuuden suora, y'=0.67732519x'-18.66637321, mallintaa datan lineaarisen trendin.

| Paina näppäintä ⊙, kunnes y' näkyy<br>korostuneena. | 2 <u>-Var:L1, 2,1</u><br>↑r=0.9634117172<br>:x'(<br>Jy'( |
|-----------------------------------------------------|----------------------------------------------------------|
| enter 55 ) enter                                    | ษ'(55)<br>18.58651222                                    |

Lineaarisesta mallista 55 kilometrin tuntinopeudella kulkevan ajoneuvon arvioiduksi jarrutusmatkaksi saadaan 18,59 metriä.

#### Regressioesimerkki 1

Laske lineaarinen regressio ax+b seuraavalle datalle: {1,2,3,4,5}; {5,8,11,14,17}.

| Poista<br>kaikki<br>tiedot | data data 🗢 🕤 🕤                                                                         | CIR FORMULA OPS<br>2↑Clear L2<br>3:Clear L3<br>4∎Clear ALL                                                                                                    |
|----------------------------|-----------------------------------------------------------------------------------------|----------------------------------------------------------------------------------------------------|
| Data                       | enter $1 \odot 2 \odot 3 \odot 4 \odot$ $5 \odot 0$ $5 \odot 8 \odot 11 \odot 14 \odot$ | Image: bit of the state of the state of the sta |

|           | 17<br>enter                                                                                               |                                                                                                    |
|-----------|----------------------------------------------------------------------------------------------------|----------------------------------------------------------------------------------------------------|
| Regressio | 2nd [quit]         2nd [stat-reg/distr]                                                                   | STATEREG <sup>™</sup> DISTR<br>2↑1-VAR STATS<br>3:2-VAR STATS<br>4ULinRe9 ax+b                                                                                            |
|           | enter                                                                                                    | ∞DATA:     ■     L2     L3     ↑       yDATA:     L1     ■     L3       FREQ:     III     L1     L2     L3       Re9EQ>:     III     f(x)     g(x)       y=a,x+b     CALC |
|           | <ul> <li>⊙ ⊙ ⊙ ⊙</li> <li>enter</li> <li>Tutki kaikkia<br/>vastausmuuttujia<br/>näppäimellä ⊙.</li> </ul> | ax+b:L1,L2,1<br>1:a=3<br>2:b=2<br>3↓r <sup>2</sup> =1                                                                                                    |

#### Regressioesimerkki 2

Laske eksponentiaalinen regressio seuraavalle datalle:

- L1 = {0,1,2,3,4}; L2 = {10,14,23,35,48}
- Määritä datan keskiarvo listasta L2.
- Vertaa eksponentiaalisen regression arvoja listaan L2.

| Poista kaikki<br>tiedot                                       | data data 4                                                                                                 | L1(1)=                                                                                                    |
|---------------------------------------------------------------|----------------------------------------------------------------------------------------------------|----------------------------------------------------------------------------------------------------|
| Data                                                          | $0 \odot 1 \odot 2 \odot 3$<br>$\odot 4$<br>$\odot 0 10 \odot 14$<br>$\odot 23 \odot 35 \odot$<br>48  enter | BC         DEG         DEG <thdeg< th="">         DEG         DEG         DEG         DEG         DEG         DEG         DEG         DEG         DEG         DEG         DEG         DEG         DEG         DEG         DEG         DEG         DEG         DEG         DEG         DEG         DEG         <thdeg< th=""> <thdeg< th=""> <thdeg< th=""></thdeg<></thdeg<></thdeg<></thdeg<> |
| Regressio                                                     | 2nd [stat-reg/distr]<br>⊙ ⊙                                                                                 | STATEREG DISTR<br>^PwrRe9 ax^b<br>ExpRe9 ab^x<br>:expRe9 ae^(bx)                                                                                                    |
| Tallenna<br>regressioyhtälö<br>table-valikon<br>kohtaan f(x). | enter 🕤 🕤 🕤 🜘                                                                                               | xDATA: ■ L2 L3 ↑<br>yDATA: L1 ■ L2 L3<br>FREQ: 11 ■ L1 L2 L3<br>Re9EQ→: N0 11 L2 L3<br>y=a.b^x GATE                                                                                                    |

| Regressioyhtälö                                                                        | enter                                                                                                    | ab <b>^2:L1,L2,1</b><br>1:a=9.8752598923<br>2:b=1.4998307325<br>3↓r <sup>2</sup> =0.994802811                                                                                                    |
|----------------------------------------------------------------------------------------|----------------------------------------------------------------------------------------------------|----------------------------------------------------------------------------------------------------|
| Määritä listan L2<br>datan keskiarvo<br>(ȳ)<br>tilastomuuttujien<br>(StatVars) avulla. | $\begin{array}{l} \hline 2nd & [stat-reg/distr] \\ 1 & (valitsee \\ tilastomuuttujat \\ \hline StatVars) \\ \hline \odot & \odot & \odot \\ \hline \odot & \odot & \odot \\ \hline \odot & \odot & \odot \\ \hline \odot & \odot & \hline \end{array}$ | $\begin{array}{c} \begin{array}{c} \begin{array}{c} \begin{array}{c} \begin{array}{c} \end{array} \\ \hline \end{array} \\ \hline \end{array} \\ $ \\ \hline \end{array}  \\ \hline \end{array} \\ \hline \end{array} \\ \hline \end{array} \\ \hline \end{array} \\ \hline \end{array} \\ \hline \end{array} \\ \hline \end{array} \\ \hline \end{array} \\ \hline \end{array} \\ \hline \end{array}  \\ \hline \end{array} \\ \hline \end{array} \\ \\ \hline \end{array}  \\ \hline \end{array}  \\ \hline \end{array}  \\ \hline \end{array}  \\ \hline \end{array}  \\  \\ \hline \end{array}  \\    \\ \hline \end{array}  \\ \hline \end{array} $ \end{array} $ \\ $ \end{array} $ \\ $ \end{array} $ \\ $ \end{array} $ \\ $ \end{array} $ \\ $ \end{array} $ \\ $ \end{array} $ \\ $ \end{array} $ \\ $ \end{array} $ \\ $ \end{array} $ \\ $ \end{array}$ |
| Tutki<br>regressioyhtälön<br>arvotaulukkoa.                                            | table 1                                                                                                    | f(x)=9.87525989 <sup>↑</sup>                                                                                                    |
|                                                                                        | enter $\odot$<br>0 enter<br>1 enter                                                                                                    | IABUS         Def         T           Start=0         f           Step=1         f           RULCO         x = ?           CALC                                                                                                    |
|                                                                                        | enter enter                                                                                                    | x         f(x)           0         9.87526           1         14.81122           2         22.21432           x=0         1                                                                                                    |

Varoitus: Jos lasket nyt datalle kahden muuttujan tilastot (2-Var Stats), muuttujat a ja b (sekä r ja r<sup>2</sup>) lasketaan lineaarisena regressiona. Älä laske uudelleen kahden muuttujan tilastoja (2-Var Stats) minkään toisen regressiolaskun jälkeen, jos haluat säilyttää kyseisen tehtävän regressiokertoimet (a, b, c, d) ja r:n arvot **StatVars**valikossa.

#### Jakaumaesimerkki

Laske binomijakauma pdf x:n arvoissa {3,6,9} kokeiden määrällä 20 ja onnistumistodennäköisyydellä 0.6. Syötä x:n arvot listaan L1, tallenna vastaukset listaan L2 ja laske sen jälkeen todennäköisyyksien summa ja tallenna muuttuja *t*.

| Poista<br>kaikki<br>tiedot | data data ⊙ 🕤 🕤             | CER FORMÜLA OPS<br>2↑Clear L2<br>3:Clear L3<br>4∎Clear ALL                           |
|----------------------------|-----------------------------|--------------------------------------------------------------------------------------|
| Data                       | enter<br>3 ⊙ 6 ⊙ 9<br>enter | EG         DEG         EE           3             6             9             11(4)= |

| DISTR | 2nd [stat-reg/distr] ()<br>⊙ ⊙ ⊙       | DISTR<br>1:Normalpdf<br>2:Normalcdf<br>SUBinomialpdf                                                                                         |
|-------|----------------------------------------|----------------------------------------------------------------------------------------------------|
|       | enter )                                | Binomicalizat; †<br>%: SINGLE (DIST) ALL                                                                                                    |
|       | enter<br>20 ⊙ 0.6                      | Binomia ipdf Listi †<br>TRIALS=n=20<br>P(SUCCESS)=0.6                                                                                        |
|       | enter 🕤 🕤                              | BINOMIO.IPdf LISTI †<br>%LIST: L1 L2 L3<br>SAVE TO: L1 L2 L3<br>CAUG                                                                         |
|       | enter                                  | E         Dec         E           B         4.230E*5            6         0.004854         9           9         0.070995            L1(1)=3 |
|       | data () 4 ()<br>enter                  | SUMUTISTI DEG T<br>SUMUIST: L1 (2) L3<br>(ALC)                                                                                               |
|       | enter<br>() () () ()<br>enter<br>enter | <sup>Des</sup> †<br>SUM OF LIST=0.0758915335…<br>STORE: No x y z i a b c d<br>DONIE                                                          |

### Todennäköisyys

[ InCr nPr 2nd [random]

Imp on monipainallusnäppäin, joka selaa seuraavien vaihtoehtojen läpi:

| !   | <b>Kertoma</b> , n!, on välillä 1 ja <i>n</i> olevien positiivisten<br>kokonaislukujen tulo. <i>n</i> :n arvon oltava positiivinen<br>kokonaisluku $\leq$ 69. Kun n = 0, n! = 1                                             |
|-----|----------------------------------------------------------------------------------------------------|
| nCr | Laskee mahdollisten <b>kombinaatioiden</b> määrän<br>tietyillä <i>n</i> :n ja <i>r</i> :n arvoilla, jotka ovat ei-negatiivisia<br>kokonaislukuja. Objektien järjestys ei ole tärkeä<br>(kuten korttipakasta otetut kortit). |
| nPr | Laskee mahdollisten <b>permutaatioiden</b> määrän <i>n</i>                                                                                                    |

| määrälle kohteita, joita otetaan r kerrallaan,<br>tietyillä n:n ja r:n arvoilla, jotka ovat ei-negatiivisia<br>kokonaislukuja. Objektien järjestys on tärkeä, kuten |
|----------------------------------------------------------------------------------------------------|
| kilpa-ajossa.                                                                                                    |

Näppäimillä 2nd [random] avautuu valikko, joka sisältää seuraavat vaihtoehdot:

| rand     | Luo satunnaisen reaaliluvun väliltä 0 ja 1. Voit<br>säätää satunnaislukujen sarjaa tallentamalla<br>kokonaisluvun (siemenarvon) ≥ 0 <b>rand</b> -muuttujaan.<br>Siemenarvo muuttuu satunnaisesti aina kun<br>satunnaisluku luodaan. |
|----------|----------------------------------------------------------------------------------------------------|
| randint( | Luo satunnaisen kokonaisluvun kahden<br>kokonaisluvun, $A$ ja $B$ , väliltä, jossa $A \le$ randint $\le B$ . Funktion argumentit ovat:<br><b>randint</b> (kokonaislukuA,kokonaislukuB)                                              |

#### Esimerkkejä

| !                                    | 4 [!n <sup>C</sup> / <sub>nPr</sub> enter                                                           | 4! <sup>DEG</sup> 24                                          |
|--------------------------------------|----------------------------------------------------------------------------------------------------|---------------------------------------------------------------|
| nCr                                  | 52 $\left[\frac{1}{n} \frac{nCr}{nPr}\right] \left[\frac{1}{nPr} \frac{nCr}{nPr}\right]$ 5<br>enter | 4! 24<br>52 nCr 5<br>2598960                                  |
| nPr                                  | 8 $[\frac{1}{1027}, \frac{1}{1027}, \frac{1}{1027}, \frac{1}{1027}, 3$<br>enter                     | 4! 24<br>52 nCr 5<br>8 nPr 3 336                              |
| Tallenna arvo<br>rand-               | 5 sto→ 2nd [random]                                                                                 |                                                               |
| Tallenna arvo<br>rand-<br>muuttujaan | 5 sto→ 2nd [random]                                                                                 | RANDOM<br>1:rand<br>2:randint(                                |
| Tallenna arvo<br>rand-<br>muuttujaan | 5 sto→ 2nd [random]<br>1 (Valitsee rand-<br>muuttujan)<br>enter                                     | RENDOM<br>1: rand<br>2: randint (<br>5→rand <sup>DEG</sup> 55 |

| randint( | 2nd [random] 2<br>3 [2nd [,] 5 [) [enter] | 5→rand<br>rand<br>0.00009<br>randint(3,5) | ົ້5<br>3165<br>ຽ |
|----------|-------------------------------------------|-------------------------------------------|------------------|
|----------|-------------------------------------------|-------------------------------------------|------------------|

#### Tehtävä

Jäätelökioski mainostaa valmistavansa 25 eri makua kotijäätelöä. Haluat tilata jäätelöannoksen, jossa on kolme erilaista makua. Kuinka monta jäätelöyhdistelmää voit kokeilla erittäin kuuman kesän aikana?

| Clear         25 [!mPr]       [!mPr]         3 [enter] | 25 | nCr | 3 | 2300 |
|--------------------------------------------------------|----|-----|---|------|
|                                                        |    |     |   |      |

Voit valita 2300 erilaista jäätelöannosta, joissa kussakin on erilaiset makuyhdistelmät.

# Matemaattiset työkalut

Tässä kappaleessa käsitellään laskimen työkalujen käyttöä. Näitä ovat esimerkiksi datalistat, funktiot ja muunnokset.

### Tallennetut operaatiot

2nd [op] 2nd [set op]

Näppäimillä [2nd] [set op] voit tallentaa operaation.

Näppäimet [2nd] [op] liittävät operaation perusnäyttöön.

Operaation asettaminen ja myöhempi haku:

- 1. Paina näppäimiä [2nd] [set op].
- 2. Syötä jokin lukujen, operaatioiden ja/tai arvojen yhdistelmä.
- 3. Tallenna operaatio enter-näppäimellä.
- 4. Näppäimillä 2nd [op] voit hakea tallennetun operaation ja soveltaa sitä viimeiseen vastaukseen tai nykyiseen syötteeseen.

Jos sovellat näppäimillä [2nd] [op] haettua operaatiota suoraan [2nd] [op] - vastaukseen, iteraatiolaskurin **n=1** arvo kasvaa.

#### Esimerkkejä

| Clear op<br>(tyhjennä<br>operaatio) | 2nd [set op]<br>Jos tallennettu<br>operaatio on<br>olemassa, tyhjennä<br>se näppäimellä<br>Clear. | op=<br>Enter operation.<br>Set op:[enter] ↓           |
|-------------------------------------|---------------------------------------------------------------------------------------------------|-------------------------------------------------------|
| Set op (aseta<br>operaatio)         | ∑ 2 + 3                                                                                           | op=*2+3 ↓                                             |
|                                     | enter                                                                                             | Operation set!<br>[2nd][op] pastes<br>to Home Screen. |
| Recall op (hae<br>operaatio)        | 4 [2nd] [op]                                                                                      | 4*2+3 n=1 11                                          |

|                                                    | [2nd] [op]                                    | 4*2+3<br>11*2+3                   | DEG | n=1<br>n=2        | 11<br>25       |
|----------------------------------------------------|-----------------------------------------------|-----------------------------------|-----|-------------------|----------------|
|                                                    | [2nd] [op]                                    | 4*2+3<br>11*2+3<br>25*2+3         | DEG | n=1<br>n=2<br>n=3 | 11<br>25<br>53 |
| Redefine op<br>(määritä<br>operaatio<br>uudelleen) | Clear<br>2nd [set op] Clear<br>$x^2$<br>enter | 0P= <sup>2</sup>                  | DEG |                   | t              |
| Recall op (hae<br>operaatio)                       | 5 2nd [op]<br>20 2nd [op]                     | 5 <sup>2</sup><br>20 <sup>2</sup> | DEG | n=1<br>n=1 4      | 25<br>400      |

#### Tehtävä

Lähikauppa myöntää ostoksista asiakasuskollisuuspisteitä, joilla saat erilaisia palkkioita. Kauppa lisää 35 pistettä mobiilisovellukseesi jokaisella ostoskerralla. Haluaisit ladata palkkiona musiikkia, joka maksaa 275 pistettä. Kuinka monta ostoskertaa tarvitset? Alussa sinulla on 0 pistettä.

| 2nd [set op] Clear<br>+ 35                                                          | op=+35∎                              | DEG                                                   |
|-------------------------------------------------------------------------------------|--------------------------------------|-------------------------------------------------------|
| enter                                                                               |                                      | t                                                     |
| 0 [2nd] [op]<br>[2nd] [op]<br>[2nd] [op]<br>[2nd] [op]                              | 0+35<br>35+35<br>70+35<br>105+35     | <sup>DEG</sup> n=1 35<br>n=2 70<br>n=3 105<br>n=4 140 |
| 2nd       [op]         2nd       [op]         2nd       [op]         2nd       [op] | 140+35<br>175+35<br>210+35<br>245+35 | n=5 175<br>n=6 210<br>n=7 245<br>n=8 280              |

Kahdeksan ostoskerran jälkeen sinulla on 280 pistettä, joka riittää lataukseen!

### Dataeditori ja listakaavat

data

Näppäin data avaa dataeditorin, johon voit syöttää dataa enintään kolmeen listaan (L1, L2, L3). Jokainen lista voi sisältää enintään 50 alkiota.

Huomaa: Tämä toiminto on käytettävissä vain DEC-tilassa.

| CLR (tyhjennä) | FORMULA (kaava)  | OPS (asetukset) |
|----------------|------------------|-----------------|
| 1:Clear L1     | 1:Add/Edit Frmla | 1:Sort Sm-Lg    |
| 2:Clear L2     | 2:Clear L1 Frmla | 2:Sort Lg-Sm    |
| 3:Clear L3     | 3:Clear L2 Frmla | 3:Sequence      |
| 4:Clear ALL    | 4:Clear L3 Frmla | 4:Sum List      |
|                | 5:Clear ALL      |                 |

Muokatessasi listaa voit avata data -näppäimellä seuraavat valikot:

#### Datan syöttäminen ja muokkaaminen

- Korosta solu dataeditorissa näppäimillä () () ⊙ ⊙ ja syötä arvo.
- Tila-asetukset, kuten lukumuoto, liukuva/kiinteä desimaalipiste ja kulmatilat, vaikuttavat solun arvon näyttöön.
- Murtoluvut, juurilausekkeet ja  $\pi$ :n arvot ovat näkyvissä.
- Näppäinten toiminta:
  - Painamalla näppäintä sto
     solun muokkaustilassa voit tallentaa solun arvon muuttujaan.
  - Näppäimellä •= voit vaihtaa lukumuotoa, kun solu on korostettu.
  - delete näppäimellä voit poistaa solun.
  - Näppäimillä enter clear voit tyhjentää solun muokkausrivin.
  - Näppäimillä [2nd] [quit] voit palata perusnäyttöön.
  - Näppäimillä 2nd ⊙ voit siirtyä listan alkuun.
  - Näppäimillä 2nd ⊙ voit siirtyä listan loppuun.
- CLR-valikosta voit tyhjentää listan datan.

#### Listakaavat (FORMULA-valikko)

- Painamalla dataeditorissa näppäimiä data () voit avata FORMULA-valikon. Valitse valikon kohta, jolla voit lisätä listakaavan korostettuun sarakkeeseen tai muokata kaavaa sarakkeessa tai tyhjentää kaavat jostakin listasta.
- Kun datasolu on korostettu, voit avata kaavan muokkaustilassa pikavalintanäppäimellä [sto+].
- Kun painat kaavan muokkaustilassa data-näppäintä, näkyviin tulee valikko, josta voit liittää kaavaan listan L1, L2 tai L3.
- Kaavat eivät voi sisältää kehäviittauksia, kuten L1=L1.
- Kun lista sisältää kaavan, solun nimi näkyy käänteisvärillä muokkausrivillä. Solut päivittyvät, jos niihin viittaavia listoja päivitetään.
- Voit tyhjentää kaavalistan tyhjentämällä ensin kaavan ja sen jälkeen listan.

- Jos näppäintä sto painetaan listakaavassa, lasketun listan viimeinen alkio tallentuu muuttujaan. Listoja ei voi tallentaa.
- Listakaavoissa voi käyttää kaikkia laskimen funktioita ja reaalilukuja.

#### Asetukset (OPS-valikko)

Painamalla dataeditorissa näppäimiä data ④ voit avata OPS-valikon. Valitse valikon kohta, jonka avulla voit:

- lajitella arvot pienimmästä suurimpaan tai suurimmasta pienimpään
- täyttää listan luomalla arvojonon
- laskea listan alkiot yhteen ja tallentaa summan muuttujaksi tarkastelua varten.

#### Esimerkki

| L1    | $\begin{array}{c} \begin{array}{c} \begin{array}{c} \begin{array}{c} \begin{array}{c} \begin{array}{c} \begin{array}{c} \begin{array}{c} $ | BE         DEG         DE           1/2                                                                                                    |
|-------|----------------------------------------------------------------------------------------------------|----------------------------------------------------------------------------------------------------|
| Kaava | () (data ()                                                                                                    | CLR <b>≣ORNULE</b> OPS<br>LEAdd∕Edit Frmla<br>2:Clear L1 Frmla<br>3↓Clear L2 Frmla                                                                                                    |
|       | enter                                                                                                    | E         DEG         DEG           1 / 4             3 / 4             1             AL2=                                                                                                   |
|       | data                                                                                                    | NAMES<br>1:L1<br>2:L2<br>3:L3                                                                                                    |
|       | enter [2nd] [f∢⊁d]                                                                                                    | I         E         DEG         E           1/2         3/24             3/24              BL2=L1>f+d                                                                                        |
|       | enter                                                                                                    | E         DEG         E           1/4         0.25            1/2         0.5            3/4         0.75         -           1         1         -           12410=0.25         -         - |

| Täytä lista<br>lukujonolla                  | () data () 3 () ()<br>enter                                                            | SEQUENCE FILL LIST: L1 L2 L3                                                                                                    |
|---------------------------------------------|----------------------------------------------------------------------------------------|----------------------------------------------------------------------------------------------------|
|                                             |                                                                                        | 1≤dim(1ist)≤50       ↓                                                                                                    |
|                                             | $\frac{[\pi_{i}^{e}]}{enter} \frac{x_{abcd}^{sci}}{4 \text{ enter } 1 \text{ enter }}$ | EXPR IN χ:π χ <sup>DES</sup><br>START χ:1<br>END χ:4<br>STEP SIZE:1<br><u>STEQUENCE FILL</u>                                                                                                    |
|                                             | enter                                                                                  | E         DEG         E           1/4         0.25         π           1/2         0.5         2π           3/4         0.75         3π           1         1         4π           L3(1)=π         4π |
| Tallenna listan<br>L1 summa<br>muuttujaan z | data () 4<br>enter                                                                     | SUNTERSI T<br>SUM LIST: EL2 L3                                                                                                    |
|                                             |                                                                                        | Gillo                                                                                                    |
|                                             | enter () () ()<br>enter enter                                                          | SUM OF LIST=5/2<br>STORE: No % y Z tabcd                                                                                                    |
|                                             |                                                                                        |                                                                                                    |

#### Tehtävä

Internetin säätiedotuksessa ennustettiin seuraavia lämpötiloja erääksi marraskuun päiväksi.

Pariisi, Ranska 8°C

Moskova, Venäjä -1°C

Montreal, Kanada 4°C

Muistutus:  $F = \frac{9}{5}C + 32$ 

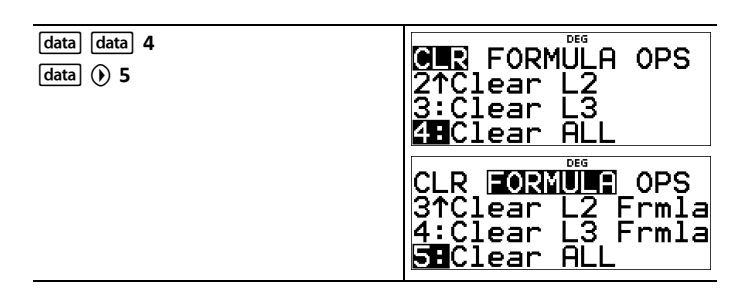

| 8 👁 🗀 1 👁 4 👁 🕅     | BC         BE         DEG         DE           8             4             L2(1)=                                                                                                    |
|---------------------|----------------------------------------------------------------------------------------------------|
| data 🕥 1            | IS         DEG         IS           8             -1             H             HL2=                                                                                                    |
| 9 ÷ 5 × data 1 + 32 | Image: Constraint of the state of the state of |
| enter               | CD         DEG         DEG         DEG           8         115.4             -1         30.2             4         39.2                   42449246.4                                                                                                    |

Australian Sydneyssä lämpötila on 21 °C. Määritä lämpötila Fahrenheit-asteina ja tallenna se muuttujaan z.

| ① ⊙ ⊙ ⊙ 21 enter         | E         DEG         E           -1         30.2         -           4         39.2         -           21         69.8         -           -11(5)=         -         - |
|--------------------------|----------------------------------------------------------------------------------------------------|
|                          | BG BE DEG BE '<br>-1 30.2 '<br>4 39.2<br>21 G9B3<br><br>L2(4)=69.8→2■                                                                                                    |
| enter [2nd] [recall] 🕤 🕤 | RECHLLYAR<br>1:x=0<br>2:y=0<br>GNz=69.8                                                                                                    |

### Funktiotaulukko

table -näppäin avaa valikon, joka sisältää seuraavat vaihtoehdot:

| 1:Add/Edit Func | Voit määrittää funktion f(x) ja g(x) tai molemmat<br>näistä ja luoda arvotaulukon. Kun painat näppäintä<br>• z jonkin taulukon arvon kohdalla, lukumuoto<br>muuttuu. |
|-----------------|----------------------------------------------------------------------------------------------------|
| 2:f(            | Liittää merkinnän <b>f(</b> syöttöalueelle, esimerkiksi<br>perusnäyttöön, jossa funktion arvo lasketaan<br>tietyssä pisteessä (esimerkiksi <b>f(2)</b> ).            |

| 3:g( | Liittää merkinnän g( syöttöalueelle, esimerkiksi<br>perusnäyttöön, jossa funktion arvo lasketaan<br>tietyssä pisteessä (esimerkiksi g(3)). |
|------|----------------------------------------------------------------------------------------------------|
|------|----------------------------------------------------------------------------------------------------|

Funktiotaulukossa voit näyttää määritetyn funktion arvot taulukkomuodossa. Funktiotaulukon laatiminen:

- 1. Paina table näppäintä ja valitse komento Add/Edit Func.
- 2. Syötä toinen kahdesta mahdollisesta funktiosta ja paina enter-näppäintä.
- Valitse taulukon alku, taulukon askel, automaattinen ja Kysy-x ja paina enternäppäintä.

Määritetyt arvot sisältävä taulukko tulee näkyviin. Taulukon vastaukset näkyvät reaalilukuina vain DEC-tilassa. Kompleksilukufunktioita voi laskea vain perusnäytössä.

| Start (alku)            | Määrittää alkuarvon riippumattomalle muuttujalle eli x:lle.                                                                                                    |
|-------------------------|----------------------------------------------------------------------------------------------------|
| Step (askel)            | Määrittää lisäysarvon riippumattomalle<br>muuttujalle eli x:lle. Askel voi olla positiivinen tai<br>negatiivinen.                                                                                                    |
| Auto<br>(automaattinen) | Laskin luo automaattisesti sarjan arvoja taulukon alkuarvon ja askelarvon perusteella.                                                                                                    |
| Ask-x (kysy x)          | Voit laatia taulukon manuaalisesti syöttämällä<br>tiettyjä arvoja riippumattomalle muuttujalle eli<br>x:lle. Taulukossa on enintään kolme riviä, mutta<br>voit korvata x:n arvoja tarpeen mukaan nähdäksesi<br>enemmän vastauksia. |

Huomaa: Painamalla funktiotaulukkonäkymässä dear J-näppäintä voit näyttää taulukon ohjatun asettelutoiminnon ja muokata sitä tarpeen mukaan.

#### Tehtävä

Määritä taulukon arvojen perusteella paraabelin, y = x(36 - x) huippupiste.

Muistutus: Paraabelin huippupiste on paraabelin käyrällä oleva piste, joka on myös symmetrialinjalla.

| table     1     clear $x_{abcd}^{zer}$ ()     36     - | $f(x)=x(36-x)\blacksquare$                                                                                      |
|--------------------------------------------------------|----------------------------------------------------------------------------------------------------|
|                                                        | 4                                                                                                    |
| enter Clear enter                                      | Image: Starte0         t           Starte0         t           Step=1         x = ?           CALC         CALC |

| $15 \odot 3 \odot \odot$ | TABLE SETUPTABLE SETUPTStart=15Step=3Step=3 $x = ?$ GALCGALC                                 |
|--------------------------|----------------------------------------------------------------------------------------------|
| enter                    | $\begin{array}{c c} x & f(x) \\ \hline 15 & 315 \\ 18 & 324 \\ 21 & 315 \\ x=15 \end{array}$ |

Kun olet etsinyt läheltä arvoa x = 18, piste (18,324) näyttää olevan paraabelin huippupiste, koska se näyttää olevan tämän funktion pistesarjojen käännöskohta. Jos haluat etsiä lähempää arvoa x = 18, muuta lisäysaskeleen arvoa nähdäksesi lähempänä arvoa (18,324) olevat pisteet.

#### Tehtävä

Hyväntekeväisyysjärjestö keräsi 3600 euroa auttaakseen paikallista ruokalaa. Ruokalalle annetaan joka kuukausi 450 euroa siihen saakka, kunnes hyväntekeväisyysvarat loppuvat. Kuinka monta kuukautta hyväntekeväisyysjärjestö tukee ruokalaa?

Muistutus: Jos x = kuukautta ja y = jäljellä olevat rahat, tällöin y = 3600 - 450x.

| table       1         clear $x^{yei}$ 3600       -       450              | f(x)=3600 <sup>∞</sup> -450x∎†                                                                     |
|---------------------------------------------------------------------------|----------------------------------------------------------------------------------------------------|
| enter Clear enter<br>$0 \odot 1 \odot 0$<br>enter enter                   | TABLE SETUR<br>Start=0<br>Ster=1<br>Auto Z=?<br>CALC                                               |
| Syötä jokainen arvaus ja paina enter-<br>näppäintä.                       | $\begin{array}{c c} x & f(x) \\ 2 & f(x) \\ 2700 \\ \hline 7 & 450 \\ \hline 8 \\ x=8 \end{array}$ |
| Laske funktion <b>f(8)</b> arvo<br>perusnäytössä.<br>[2nd] [quit] [table] | EUNCTION<br>1:Add/Edit Func<br>20f(<br>3:9(                                                        |
| 2 Valitsee f(<br>8 ) enter                                                | f(8) 0                                                                                             |

450 euron kuukausittainen tuki riittää 8 kuukaudeksi, koska y(8) = 3600 - 450(8) = 0, kuten arvotaulukosta nähdään.

#### Tehtävä

Määritä käyrien f(x)=2x+5 ja g(x)=x-4 leikkauspiste.

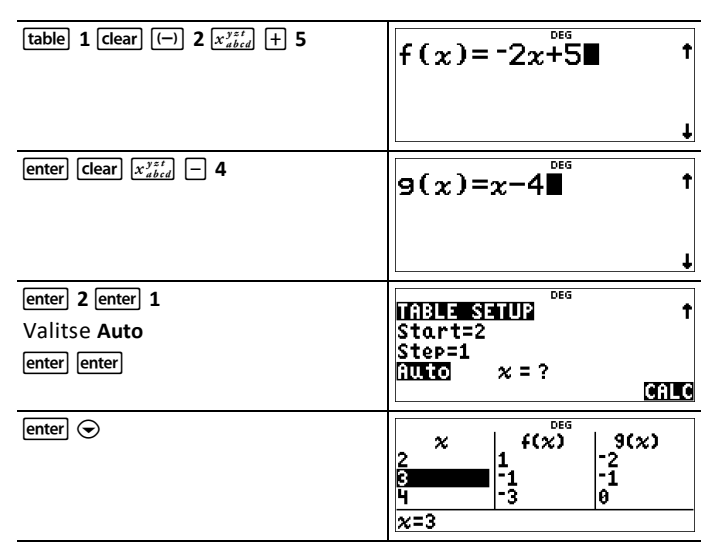

Käyrien leikkauspiste on (x,y) = (3,-1).

#### Lausekkeen sieventäminen

#### 2nd [expr-eval]

Näppäimillä [2nd] [expr-eval]voit syöttää ja laskea lausekkeen, joka sisältää lukuja, funktioita ja muuttujia/parametreja. Kun painat näppäimiä [2nd] [expr-eval]valmiin lausekkeen ollessa perusnäytössä, lauseke liitetään kohtaan **Expr=**. Jos kohdistin on historiatiedoissa, valittu lauseke liitetään kohtaan **Expr=** painettaessa näppäimiä [2nd] [expr-eval]

Jos lausekkeessa käytetään muuttujia *x*, *y*, *z*, *t*, *a*, *b*, *c* tai *d*, laskin pyytää jokaisella komennolla arvoja tai käyttää tallennettuja arvoja. Muuttujiin tallennettu luku päivittyy laskimessa.

#### Esimerkki

| 2nd [expr-eval]Clear |                  |
|----------------------|------------------|
|                      | Enter Expression |

| <b>7</b> $x^{y_{z_{z_{z_{z_{z_{z_{z_{z_{z_{z_{z_{z_{z_$                                                                                                    | DEG                                                                         |
|----------------------------------------------------------------------------------------------------|-----------------------------------------------------------------------------|
| L Wabed I Wabed Wabed Wabed                                                                                                    | Expr=2x+z∎                                                                  |
|                                                                                                    |                                                                             |
|                                                                                                    |                                                                             |
|                                                                                                    | L                                                                           |
| enter clear 1 🗄 4                                                                                                    | DEG                                                                         |
|                                                                                                    | x=1.∎ <sup>↑</sup>                                                          |
|                                                                                                    | 1-                                                                          |
|                                                                                                    |                                                                             |
|                                                                                                    | L                                                                           |
| enter clear 2nd 🔽 27                                                                                                    | DEG                                                                         |
|                                                                                                    | z=√27⊠ ⊺                                                                    |
|                                                                                                    |                                                                             |
|                                                                                                    |                                                                             |
|                                                                                                    | <b>•</b>                                                                    |
| enter                                                                                                    |                                                                             |
|                                                                                                    | 2x+Z <u>1+6V3</u>                                                           |
|                                                                                                    | 2                                                                           |
|                                                                                                    |                                                                             |
|                                                                                                    |                                                                             |
| 2nd expr-eval                                                                                                    | DEG                                                                         |
|                                                                                                    | Even-2at-                                                                   |
|                                                                                                    | Expr=2x+z                                                                   |
| [SUG] [expi-eval]                                                                                                    | Expr=2x+z                                                                   |
| [sun [exh-ean]                                                                                                    | Expr=2x+z                                                                   |
|                                                                                                    | Expr=2x+z                                                                   |
| enter Clear 2nd [] 40                                                                                                    | Expr= $2x+z$                                                                |
| enter clear 2nd [7] 40                                                                                                    | Expr= $2x+z$<br>$x=\sqrt{40D}$                                              |
| enter clear 2nd [7] 40                                                                                                    | Expr= $2x+z$ $x=\sqrt{40D}$                                                 |
| enter [clear] [7] 40                                                                                                    | Expr= $2x+z$ $x=\sqrt{400}$ $x=\sqrt{400}$                                  |
| enter Clear 2nd [v] 40                                                                                                    | Expr= $2x+z$ $x=\sqrt{400}$ $x=\sqrt{400}$                                  |
| [enter] [clear] [2nd] [√] 40<br>[enter] [clear] [2nd] [√] 45 () [π <sup>e</sup> <sub>i</sub> ] [π <sup>e</sup> <sub>i</sub> ]                                                                                                    | Expr= $2x+z$ $x=\sqrt{40D}$ $x=\sqrt{40D}$                                  |
| enter [clear] 2nd [ $\checkmark$ ] 40<br>enter [clear] 2nd [ $\checkmark$ ] 45 (•) $\pi_i^e$ $\pi_i^e$<br>$\pi_i^e$ ]                                                                                                    | Expr= $2x+z$ $x=\sqrt{40D}$ $z=\sqrt{45}i$                                  |
| enter [clear] 2nd [ $\checkmark$ ] 40<br>enter [clear] 2nd [ $\checkmark$ ] 45 ( $\mathfrak{F}$ [ $\pi_i^{\mathfrak{e}}$ ] ( $\pi_i^{\mathfrak{e}}$ ]                                                                                                    | Expr= $2x+z$ $x=\sqrt{40D}$ $z=\sqrt{45}i$ $t$                              |
| enter [clear] 2nd [ $\checkmark$ ] 40<br>enter [clear] 2nd [ $\checkmark$ ] 45 ( $\mathfrak{F}$ [ $\pi_i^{\mathfrak{e}}$ ] ( $\pi_i^{\mathfrak{e}}$ ]                                                                                                    | Expr= $2x+z$<br>$x=\sqrt{40D}$ $t$ $z=\sqrt{45}i$ $t$ $t$                   |
| enter clear 2nd [ $\checkmark$ ] 40<br>enter clear 2nd [ $\checkmark$ ] 45 ( $\mathfrak{F}, \overline{\pi}, \overline{n}, \overline{n}, $ | Expr= $2x+z$<br>$x=\sqrt{40D}$<br>$z=\sqrt{45}i$<br>t<br>t                  |
| enter clear 2nd [ $\checkmark$ ] 40<br>enter clear 2nd [ $\checkmark$ ] 45 ( $\mathfrak{F}$ $\overline{\pi}^{\mathfrak{e}}_{i}$ ( $\overline{\pi}^{\mathfrak{e}}_{i}$ )<br>$\overline{\pi}^{\mathfrak{e}}_{i}$<br>enter                                                                                                    | Expr= $2x+z$<br>$x=\sqrt{40D}$ $z=\sqrt{45}i$ $z=\sqrt{45}i$ $z=\sqrt{45}i$ |
| enter clear 2nd [ $\tau$ ] 40<br>enter clear 2nd [ $\tau$ ] 45 (•) $\pi_{i}^{e}$ ( $\pi_{i}^{e}$ )<br>$\pi_{j}^{e}$<br>enter                                                                                                    | Expr= $2x+z$<br>$x=\sqrt{40D}$ $z=\sqrt{45}i$ $z=\sqrt{45}i$ $z=\sqrt{45}i$ |
| enter clear 2nd [ $\tau$ ] 40<br>enter clear 2nd [ $\tau$ ] 45 ( $\mathfrak{r}$ $\pi_{j}^{\mathfrak{e}}$ $\pi_{j}^{\mathfrak{e}}$<br>$\pi_{j}^{\mathfrak{e}}$<br>enter                                                                                                    | Expr= $2x+z$<br>$x=\sqrt{40D}$ $z=\sqrt{45}i$ $z=\sqrt{45}i$ $z=\sqrt{45}i$ |

### Vakiot

Constants (vakiot) -valikosta voit liittää tieteellisiä vakioita laskimen eri TI-30X Pro MathPrint<sup>™</sup> alueille. Näppäimillä 2nd [constants]voit avata ja näppäimellä ④ tai ④ voit valita joko NAMES- tai UNITS-valikon, jotka sisältävät samat 20 fysikaalista vakiota. Voit selata näiden kahden valikon sisältämiä vakioita näppäimillä ④ ja ④. NAMES-valikossa vakion merkin vieressä on sen nimilyhenne. UNITS-valikko sisältää samat vakiot kuin NAMES-valikko, mutta näkyvissä ovat vakioiden yksiköt.

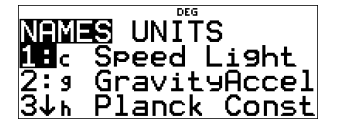

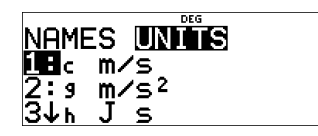

Huomaa: Vakioiden arvot näkyvät pyöristettyinä. Laskutoimituksissa käytettävät arvot on esitetty alla olevassa taulukossa (NIST 2018).

| Vakio                 |                           | Laskutoimituksissa käytettävä<br>arvo                                            |
|-----------------------|---------------------------|----------------------------------------------------------------------------------|
| с                     | valon nopeus              | 299792458 metriä/sekunti                                                         |
| g                     | painovoiman kiihtyvyys    | 9.80665 metriä/sekunti <sup>2</sup>                                              |
| h                     | Planckin vakio            | 6.62607015×10 <sup>-34</sup> joulesekuntia                                       |
| NA                    | Avogadron luku            | 6.02214076×10 <sup>23</sup><br>molekyyliä/mooli                                  |
| R                     | ideaalinen kaasuvakio     | 8.314462618 joulea/mooli/Kelvin                                                  |
| m <sub>e</sub>        | elektronin massa          | 9.1093837015×10 <sup>-</sup> 31<br>kilogrammaa                                   |
| <b>m</b> <sub>p</sub> | protonin massa            | 1.67262192369×10 <sup>-27</sup><br>kilogrammaa                                   |
| <b>m</b> <sub>n</sub> | neutronin massa           | 1.67492749804×10 <sup>-27</sup><br>kilogrammaa                                   |
| mμ                    | myonin massa              | 1.883531627×10 <sup>-28</sup> kilogrammaa                                        |
| G                     | yleinen painovoima        | 6.6743×10 <sup>-11</sup><br>metriä <sup>3</sup> /kilogramma/sekunti <sup>2</sup> |
| F                     | Faradayn vakio            | 96485.33212 coulombia/mooli                                                      |
| <b>a</b> <sub>0</sub> | Bohrin säde               | 5.29177210903×10 <sup>-11</sup> metriä                                           |
| r <sub>e</sub>        | klassinen elektronin säde | 2.8179403262×10 <sup>-15</sup> metriä                                            |
| k                     | Boltzmannin vakio         | 1.380649×10 <sup>-23</sup> joulea/Kelvin                                         |
| e                     | elektronin varaus         | 1.602176634×10 <sup>-19</sup> coulombia                                          |
| u                     | atomimassayksikkö         | 1.6605390666×10 <sup>-27</sup><br>kilogrammaa                                    |
| atm                   | standardi-ilmakehä        | 101325 pascalia                                                                  |
| ε <b>0</b>            | tyhjiön permittiivisyys   | 8.8541878128×10 <sup>-12</sup><br>faradia/metri                                  |
| μ <b>0</b>            | tyhjiön permeabiliteetti  | 1.25663706212×10 <sup>-6</sup>                                                   |

| Vakio |                 | Laskutoimituksissa käytettävä<br>arvo          |  |
|-------|-----------------|------------------------------------------------|--|
|       |                 | newtonia/ampeeri <sup>2</sup>                  |  |
| Cc    | Coulombin vakio | 8.987551792261×10 <sup>9</sup><br>metriä/farad |  |

### Kompleksiluvut

2nd [complex]

Voit laskea laskimella seuraavia kompleksilukulaskuja:

- Yhteenlasku, vähennyslasku, kertolasku ja jakolasku
- Argumentti ja absoluuttinen arvo
- Käänteisluku, neliö ja kuutio
- Liittokompleksiluku

#### Kompleksilukutilan asettaminen

Aseta laskin DEC-tilaan, kun lasket kompleksiluvuilla.

Näppäimillä mode  $\odot$   $\odot$   $\odot$  valitaan **REAL**-valikko. Selaa näppäimillä 0 ja 0 **REAL**-valikkoa ja korosta haluamasi kompleksiluvun tulosmuoto **a+bi** tai **r** $\angle \theta$  ja paina enternäppäintä.

**REAL**, **a+bi** tai **r** $\angle \theta$  asettavat kompleksilukulaskun vastauksen muodon.

a+bi kompleksilukulaskujen vastaukset suorakulmamuodossa

 $\mathbf{r} \ensuremath{\angle} \boldsymbol{\theta}$  kompleksilukulaskujen vastaukset napakoordinaattimuodossa

#### Huomaa:

- Kompleksilukulaskujen vastauksia ei näytetä, ellei kompleksilukuja syötetä.
- Merkki *i* syötetään näppäimistöltä monipainallusnäppäimellä <u>m</u><sup>e</sup><sub>i</sub>.
- Muuttujat *x*, *y*, *z*, *t*, *a*, *b*, *c* ja *d* ovat reaali- tai kompleksilukuja.
- Kompleksilukuja voi tallentaa.
- Kompleksilukuja ei sallita datassa, matriisissa, vektorissa tai missä kompleksiluvun argumentti ei kelpaa. Funktion voi määrittää kompleksilukulausekkeella, ja se lasketaan perusnäytöllä eikä taulukossa.
- Funktioissa conj(, real( ja imag( argumentti voi olla joko suorakulmaista tai napakoordinaattimuotoa. Tila-asetus määrittää funktion conj( tuloksen.
- Funktioiden real( ja imag( tulokset ovat reaalilukuja.
- Aseta kulmatilaksi DEGREE tai RADIAN tarvittavan kulmatilan mukaan.

| Kompleksilukuvalikko | Kuvaus                   |
|----------------------|--------------------------|
| 1:∠                  | ∠ (polaarikulman merkki) |

| Kompleksilukuvalikko | Kuvaus                                                                                               |
|----------------------|----------------------------------------------------------------------------------------------------|
|                      | Voit liittää kompleksiluvun<br>napakoordinaattimuodon (kuten 5 $ ot < \pi$ ).                        |
| 2:polar angle        | Laskee kompleksiluvun polaarikulman.                                                                 |
|                      | Syntaksi: angle(arvo)                                                                                |
| 3:magnitude          | Laskee kompleksiluvun magnitudin<br>(modulin).                                                       |
|                      | Syntaksi: <b>abs(</b> arvo) (tai  □  MathPrint <sup>™</sup> -<br>tilassa)                            |
| 4: <b>)</b> r∠θ      | Näyttää kompleksiluvun tuloksen<br>napakoordinaattimuodossa. Voi käyttää vain<br>lausekkeen lopussa. |
| 5:▶a+bi              | Näyttää kompleksiluvun tuloksen<br>suorakulmamuodossa. Voi käyttää vain<br>lausekkeen lopussa.       |
| 6:conjugate          | Laskee kompleksiluvun liittoluvun.                                                                   |
|                      | Syntaksi: conj(arvo)                                                                                 |
| 7:real               | Laskee kompleksiluvun reaaliosan.                                                                    |
|                      | Syntaksi: <b>real(</b> <i>arvo</i> <b>)</b>                                                          |
| 8:imaginary          | Laskee kompleksiluvun imaginaariosan (ei-<br>reaalisen).                                             |
|                      | Syntaksi: imag(arvo)                                                                                 |

### Esimerkkejä (aseta kulmatilaksi RADIAN)

| Polaarikulman<br>merkki:<br>∠ | Clear       5 [2nd] [complex]         enter $\pi_i^e$ $\Xi$ 2 [enter]                                                                                                    | 5∠ <u>π</u> 5i             |
|-------------------------------|----------------------------------------------------------------------------------------------------|----------------------------|
| Polaarikulma:<br>angle(       | $\begin{array}{c} \hline \text{clear} & \text{2nd} & [\text{complex}] \\ \hline & \\ \hline & \\ \hline \\ \hline$ | an9le(3+4i)<br>0.927295218 |
| Magnitudi:<br>abs(            | $\begin{array}{c} \hline \text{(dear) 2nd [complex]} 3 \\ \hline ( 3 + 4 \overline{\pi_i^e} \ \pi_i^e \\ \hline \pi_i^e \end{array} ) \hline \text{(enter)} \end{array}$                                                                                                    | (3+4i)  <sup>™</sup> 5     |
| ▶r∠θ                          | Clear       3 $+$ 4 $\pi_i^e$ $\pi_i^e$ $\pi_i^e$ 2nd [complex] 4 [enter]                                                                                                    | 3+4i▶r∠0<br>5∠0.927295218  |

| ▶a+bi       | clear         5 [2nd] [complex][enter         3 (\overline{T}) (\overline{T}) (\overlin | 5∠ <del>3π</del> )a+bi | -5i  |
|-------------|----------------------------------------------------------------------------------------------------|------------------------|------|
| Liittoluku: | Clear                                                                                                    | RAD                    |      |
| conj(       | 2nd [complex] 6                                                                                                    | conj(5-6i)             | 5+6i |
|             | <b>5</b> – <b>6</b> $\pi_i^{\text{e}}$ $\pi_i^{\text{e}}$ $\pi_i^{\text{e}}$                                                                                                    |                        |      |
|             | enter                                                                                                    | L                      |      |
| Reaaliluku: | clear                                                                                                    |                        | 1Ĕ   |
| real(       | 2nd [complex]7                                                                                                    | real(5-60)             | Э    |
|             | <b>5</b> $-$ <b>6</b> $\pi_i^{e}$ $\pi_i^{e}$ $\pi_i^{e}$ $\pi_i^{e}$                                                                                                    |                        |      |
|             | enter                                                                                                    |                        |      |

# Viitetiedot

Tässä kappaleessa käsitellään virheilmoituksia, paristojen ylläpitoa ja vaihtoa sekä vianmääritystä.

### Virheet ja ilmoitukset

Kun laskin tunnistaa virheen, näytössä näkyy virheen tyyppi tai viesti.

- Virheen korjaaminen: Tyhjennä virhenäyttö deer-näppäimellä. Kohdistin näkyy virheen kohdalla tai sen lähellä. Korjaa lauseke.
- Virhenäyttö suljetaan lauseketta korjaamatta palaamalla perusnäytölle painamalla näppäimiä 2nd [quit].

Seuraavassa luettelossa on joitakin mahdollisia virheitä ja ilmoituksia.

| Virhe/ilmoitus         | Kuvaus                                                                                                    |
|------------------------|----------------------------------------------------------------------------------------------------|
| Argument               | Tämä virheilmoitus näkyy, kun:                                                                                                    |
|                        | <ul> <li>funktion argumenttien määrä ei ole oikein</li> </ul>                                                                                              |
|                        | <ul> <li>alaraja on suurempi kuin yläraja yhteen- tai<br/>kertolaskussa</li> </ul>                                                                         |
| Bad Guess              | Tämä virheilmoitus näkyy, kun yhtälön<br>numeerisen ratkaisun Solve for -muuttujaan<br>syötetty muuttuja ei ole syötettyjen ala- ja<br>ylärajojen sisällä. |
| Bounds:                | Tämä virheilmoitus näkyy, kun on syötetty<br>alaraia > vläraia:                                                                                            |
|                        | Normalcdf-iakaumassa                                                                                                    |
|                        | • yhtälön numeerisen ratkaisun rajoiksi                                                                                                    |
| Break                  | Tämä virheilmoitus näkyy, kun lausekkeen<br>sievennys pysäytetään on näppäimellä.                                                                          |
| Calculate              | Tämä viesti näkyy, kun tilastoja tai                                                                                                    |
| 1-Var,2-Var Stat       | regressiolaskua ei ole tallennettu.                                                                                                    |
| or a regression.       |                                                                                                    |
| Change mode<br>to DEC. | Tämä virheilmoitus näkyy, kun tilaksi on<br>asetettu BIN, HEX tai OCT ja käytetään<br>seuraavia sovelluksia:                                               |
|                        | [expr-eval]table] [convert] [stat-reg/distr] [data]                                                                                                    |
|                        | [num-solv]poly-solv]sys-solv][matrix][vector]                                                                                                    |
|                        | Näitä sovelluksia voi käyttää vain DEC-tilassa.                                                                                                    |
| Dimension<br>mismatch  | Tämä virheilmoitus näkyy, jos laskutoimituksen matriisin tai vektorin mitat eivät ole oikein operaatiossa.                                                 |
| Division               | Tämä virheilmoitus näkyy, jos lauseke sisältää<br>jakolaskun nollalla.                                                                                     |

| Virhe/ilmoitus             | Kuvaus                                                                                                    |
|----------------------------|----------------------------------------------------------------------------------------------------|
| by 0                       |                                                                                                    |
| Domain                     | <ul> <li>Tämä virheilmoitus näkyy, kun argumentti ei ole funktion määrittelyalueella. Esimerkki:</li> <li>Lausekkeessa x√y:</li> </ul>                                                                                                    |
|                            | <i>x</i> = 0                                                                                                    |
|                            | – tai –                                                                                                    |
|                            | y < 0 ja x ei ole pariton kokonaisluku.                                                                                                    |
|                            | • Lausekkeessa $y^{x}$ : $y$ ja $x = 0$ .                                                                                                    |
|                            | <ul> <li>Lausekkeessa √x: x &lt; 0.</li> <li>Funktiossa log, ln tai logBASE: x ≤ 0.</li> <li>Funktiossa tan: x = 90°, -90°, 270°, -270°, 450°, jne. ja vastaava radiaanitilassa.</li> <li>Funktiossa sin-1 tai cos-1:  x  &gt; 1.</li> </ul> |
|                            | <ul> <li>Funktiossa nCr tai nPr: n tai r eivät ole<br/>kokonaislukuja ≥ 0.</li> </ul>                                                                                                    |
|                            | <ul> <li>Lausekkeessa x!: x ei ole kokonaisluku<br/>väliltä 0 ja 69.</li> </ul>                                                                                                    |
| Enter 0≤area≤1             | Tämä virheilmoitus näkyy, kun syötät<br>kelpaamattoman alueen arvon jakauman<br>invNormal-funktioon.                                                                                                    |
| Enter sigma>0              | Tämä virheilmoitus näkyy, kun sigman arvo on kelpaamaton jakaumassa.                                                                                                    |
| Expression<br>is too long  | Tämä virheilmoitus näkyy, kun syöte ylittää<br>sallitun numeromäärän. Syötetty lauseke<br>esimerkiksi liitetään vakioon, joka ylittää<br>sallitun rajan.                                                                                     |
|                            | saavutetaan MathPrint™-toiminnoissa.                                                                                                    |
| Formula                    | Tämä virheilmoitus näkyy (data)-näppäintä<br>painettaessa, kun:                                                                                                    |
|                            | <ul> <li>kaava ei sisällä listan nimeä (L1, L2 tai L3)</li> </ul>                                                                                                    |
|                            | • IIstan kaava sisaltaa oman Iistanimensä<br>Esimerkiksi listan L1:n kaava sisältää<br>listanimen L1.                                                                                                    |
| Frequency:<br>Enter FREQ≥0 | Tämä virheilmoitus näkyy, kun vähintään yksi<br>komentoon <i>FREQ</i> valittu listan alkio on<br>negatiivinen reaaliluku 1 muuttujan <b>1-VAR</b> tai 2<br>muuttujan tilastossa <b>2-VAR STATS</b> .                                         |
| Highest degree             | Tämä virheilmoitus näkyy, kun polynomin                                                                                                    |

| Virhe/ilmoitus    | Kuvaus                                                                                                    |
|-------------------|----------------------------------------------------------------------------------------------------|
| coefficient       | ratkaisussa kertoimeksi a tulee nolla tai jos a:n                                                                       |
| cannot be zero.   | syöte on nolla. Muuta arvo muuksi kuin nolla.                                                                           |
| Input must be     | Tämä virheilmoitus näkyy, kun syöte ei ole                                                                              |
| non-negative      | vaadittua lukutyyppiä. Esimerkiksi jakauman                                                                             |
| Integer.          | funktiossa.                                                                                                    |
| Input             | Tämä virheilmoitus näkyy, kun syötteen on                                                                               |
| must be Real      | oltava reaaliluku.                                                                                                    |
| Invalid           | Tämä virheilmoitus näkyy, kun komennon tai                                                                              |
| data type         | funktion argumentin datatyyppi on väärä.                                                                                |
|                   | Virhe esiintyy esimerkiksi funktiossa sin(i) tai<br>min(i,7), jossa argumenttien on oltava<br>reaalilukuja.             |
| Invalid Dimension | Tämä virheilmoitus näkyy, kun matriisi- tai<br>vektorioperaatiota ei voi suorittaa virheellisten<br>dimensioiden vuoksi |
| Invalid           |                                                                                                    |
| equation          | ratkaisijaan on syötetty kelpaamaton yhtälö,                                                                            |
| equation          | kuten 1000=10000, tai tyhjä yhtälö.                                                                                     |
| Invalid           | Tämä virheilmoitus näkyy, kun funktiota ei ole                                                                          |
| function          | määritetty ja funktiota yritetään sieventää.<br>Määritä funktiot [table]-näppäimen kautta.                              |
| List Dimension    | Tämä virheilmoitus näkyy, kun data -valikossa:                                                                          |
| 1≤dim(list)≤50    | <ul> <li>SUM LIST -funktio suoritetaan tyhjällä<br/>listalla</li> </ul>                                                 |
|                   | <ul> <li>luodaan lukujono, jonka pituus on 0 tai &gt;50.</li> </ul>                                                     |
| Max iterations    | Tämä virheilmoitus näkyy, kun yhtälön                                                                                   |
| reached.          | numeerinen ratkaisija on ylittänyt sallittujen                                                                          |
| Try new guess.    | lövtämisessä. Muuta ratkaisumuuttuian                                                                                   |
|                   | alkuarvaus tai tarkista yhtälö.                                                                                         |
| Mean:             | Tämä virheilmoitus näkyy, kun keskiarvoksi                                                                              |
| Enter mu>0        | ( <i>mean</i> = <i>mu</i> ) on syötetty kelpaamaton arvo                                                                |
|                   | poissonpdf- tai poissoncdf-funktiossa.                                                                                  |
| Memory limit      | Tämä virheilmoitus näkyy, kun lasku sisältää                                                                            |
| reached           | viittaavaa funktiota, tai hyvin pitkän                                                                                  |
|                   | laskutoimituksen.                                                                                                    |
| No sign change    | Tämä virheilmoitus näkyy, kun numeerisen                                                                                |
| found.            | ratkaisun algoritmi ei löydä ratkaisua. Muuta                                                                           |
| Try new guess.    | vhtälö.                                                                                                    |
|                   | '                                                                                                    |

| Virhe/ilmoitus                                         | Kuvaus                                                                                                    |
|--------------------------------------------------------|----------------------------------------------------------------------------------------------------|
|                                                        | Toistuvissa juuriyhtälöissä, kuten x^2=0, ei ole<br>merkin muutosta juuren ympärillä, mikä on<br>olennaista, jotta numeerisen ratkaisun<br>algoritmi löytää ratkaisun iteroimalla.                                 |
| [2nd] [set op]:<br>Operation<br>is not defined.        | Tämä virheilmoitus näkyy, kun operaatiota ei<br>ole määritetty näppäinten [2nd] [set op] kautta ja<br>painetaan näppäimiä [2nd] [op].                                                                              |
| Operation set!<br>[2nd] [op] pastes<br>to Home Screen. | Tämä viesti näkyy, kun operaatio on tallennettu<br>(asetettu) näppäinten [2nd] [set op] avaamasta<br>editorista. Jatka painamalla mitä tahansa<br>näppäintä.                                                       |
| Overflow                                               | Tämä virheilmoitus näkyy, kun laskutoimitus tai<br>arvo ylittää laskimen alueen.                                                                                                    |
| Probability:<br>Enter 0≤p≤1                            | Tämä virheilmoitus näkyy, kun jakaumien<br>todennäköisyyden syöte ei kelpaa.                                                                                                    |
| Singular<br>matrix                                     | Tämä virheilmoitus näkyy, kun yritetään luoda<br>singulaarisen matriisin käänteismatriisia.<br>Singulaarisen matriisin determinantti = 0.                                                                          |
| Singularity                                            | Tämä virheilmoitus näkyy, kun numeerisen<br>ratkaisijan algoritmi ei pysty antamaan<br>ratkaisua, koska funktiolla on määrittämätön<br>piste.                                                                      |
| Statistics                                             | Tämä virheilmoitus näkyy, kun tilasto- tai<br>regressiofunktio ei ole kelvollinen.<br>Esimerkiksi kun yritetään laskea 1 muuttujan<br>tai 2 muuttujan tilastoja eikä datapisteitä ole<br>määritetty.               |
| Step size must<br>not be 0.                            | Tämä virheilmoitus näkyy, kun data -valikon<br>vaihtoehto STEP SIZE on asetettu arvoon 0<br>SEQUENCE FILL -funktiossa.                                                                                             |
| Syntax                                                 | Tämä virheilmoitus näkyy, kun lausekkeessa on<br>väärin sijoitettuja funktioita, argumentteja,<br>sulkeita tai pilkkuja.                                                                                           |
| Tolerance<br>not met                                   | Tämä virheilmoitus näkyy, kun toleranssin<br>argumentti esimerkiksi numeerisessa<br>differentiaalilaskussa tai numeerisessa<br>integroinnissa on sellainen, että algoritmi ei<br>pysty antamaan tarkkaa vastausta. |
| TRIALS:<br>Enter 0≤n≤49                                | Tämä virheilmoitus näkyy Binomialpdf- ja<br>Binomialcdf-funktiossa, kun yritysten määrä on<br>yli sallitun alueen, 0≤ $n$ ≤49 tapauksessa ALL.                                                                     |
| Undefined                                              | Tämä virheilmoitus näkyy, kun matriisia tai                                                                                                    |

| Virhe/ilmoitus | Kuvaus                                                                                           |
|----------------|--------------------------------------------------------------------------------------------------|
|                | vektoria ei ole määritetty. Määritä matriisi tai vektori [matrix]- tai [vector] EDIT -valikossa. |

### Paristojen tiedot

#### Akun varoitus:

- Älä syö akkua, Chemical Burn Hazard.
- Tämä tuote sisältää kolikon tai nappipariston. Jos kolikko- tai nappiparisto niellään, se voi aiheuttaa vakavia sisäisiä palovammoja vain 2 tunnissa ja voi johtaa kuolemaan.
- Pidä uudet ja käytetyt paristot poissa lasten ulottuvilta.
- Varmista aina täysin akkutila. Jos paristotila ei sulkeudu kunnolla, lopeta tuotteen käyttö, poista paristot ja pidä ne poissa lasten ulottuvilta.
- Jos epäilet, että paristot on nielty tai asetettu mihin tahansa kehon osaan, hakeudu välittömästi lääkärin hoitoon.
- Soita paikalliselle myrkytyskeskukselle hoitotietojen saamiseksi.
- Jopa käytetyt paristot voivat aiheuttaa vakavia vammoja tai kuoleman.
- Ei-ladattavia paristoja ei saa ladata uudelleen.
- Älä pakota purkamaan, lataamaan, purkamaan, kuumentamaan yli 140 F (60C) tai polttamaan. Tämä voi johtaa haavoihin, jotka johtuvat tuuletuksesta, vuodosta tai räjähdyksestä ja jotka johtavat kemiallisiin palovammoihin.
- Varmista, että akut on asennettu oikein polariteetin (+ ja -) mukaan.
- Älä sekoita vanhoja ja uusia paristoja, erilaisia tuotemerkkejä tai akkuja, kuten alkaliparistoja, hiili-sinkkiä tai ladattavia paristoja.
- Tulipalo- tai räjähdysvaara, jos akku vaihdetaan väärään tyyppiin.
- Poista ja kierrätä välittömästi tai hävitä akut laitteista, joita ei ole käytetty pitkään aikaan paikallisten määräysten mukaisesti. Paristoja El saa hävittää talousjätteiden mukana eikä polttaa.

#### Paristojen poistaminen tai vaihtaminen

TI-30X Pro MathPrint<sup>™</sup> -laskimessa käytetään kahta 3 voltin CR2032-paristoa.

- Poista suojakansi ja käännä laskin ylösalaisin.
- Avaa kotelon takana olevat ruuvit pienellä ruuvimeisselillä.
- Irrota etuosa varovasti takaosasta aloittaen alhaalta. Varo vaurioittamasta sisäosia.
- Avaa pariston kiinnikkeessä oleva ruuvi pienellä ruuvimeisselillä ja poista paristot.

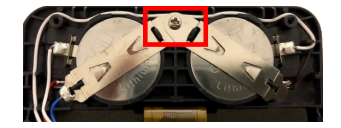

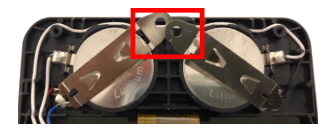

 Tarkista paristojen oikea polariteettisuunta (+ ja -) ja työnnä uudet paristot paikalleen. Paina lujasti siten, että uudet paristot napsahtavat paikalleen ja kiinnitä kiinnikkeen ruuvi.

Tärkeää: Kun vaihdat paristoja, vältä koskettamasta muita laskimen osia.

Hävitä käytetyt paristot heti noudattaen paikallisia määräyksiä.

CA-määräyksen 22 CCR 67384.4 mukaan seuraava koskee tämän laitteen nappiparistoja:

Perkloraattimateriaali – saattaa edellyttää erikoiskäsittelyä.

Katso: www.dtsc.ca.gov/hazardouswaste/perchlorate

### Vianmääritys

Tarkista ohjeet varmistaaksesi, että olet suorittanut laskut oikein.

Tarkista, että paristoissa on virtaa ja että ne on asennettu oikein.

Vaihda paristot, jos:

- virta ei kytkeydy laskimeen on -näppäimellä
- näyttö pimenee
- laskin antaa vääriä vastauksia.

# Yleistietoja

### Verkkotuki

education.ti.com/eguide

Valitsemalla maan saat lisää tuotetietoja.

### Ota yhteys TI-tukeen

education.ti.com/ti-cares

Valitse maa ja etsi teknisiä ja muita tukiresursseja.

### Asiakastuki ja takuu

education.ti.com/warranty Valitse maasi, niin saat tietoa takuun kestosta ja ehdoista tai tuotepalvelusta. Rajoitettu takuu. Tämä takuu ei vaikuta lainmukaisiin oikeuksiisi. Texas Instruments Incorporated 12500 TI Blvd. Dallas, TX 75243